# USER MANUAL

MODBUS TO PROFINET IO GATEWAY

# $SENECA^{\circ} \in$

### SENECA S.r.l. Via Austria 26 – 35127 – Z.I. - PADOVA (PD) - ITALY Tel. +39.049.8705355 – 8705355 Fax +39 049.8706287

www.seneca.it

# Introduction

The content of this documentation refers to products and technologies described in it.

All technical data contained in the document may be changed without notice.

The content of this documentation is subject to periodic review.

To use the product safely and effectively, read the following instructions carefully before use.

The product must be used only for the use for which it was designed and manufactured: any other use is under the full responsibility of the user.

Installation, programming and set-up are allowed only to authorized, physically and intellectually suitable operators.

Set-up must be performed only after correct installation and the user must follow all the operations described in the installation manual carefully.

Seneca is not responsible for failures, breakages and accidents caused by ignorance or failure to apply the stated requirements.

Seneca is not responsible for any unauthorized modifications.

Seneca reserves the right to modify the device, for any commercial or construction requirement, without the obligation to promptly update the reference manuals.

No liability for the contents of this document can be accepted.

Use the concepts, examples and other content at your own risk.

There may be errors and inaccuracies in this document that could damage your system, so proceed with caution, the author(s) will not take responsibility for it.

Technical specifications are subject to change without notice.

| CONTACT US          |                       |
|---------------------|-----------------------|
| Technical support   | supporto@seneca.it    |
| Product information | commerciale@seneca.it |

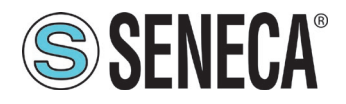

# **Document revisions**

| DATE       | REVISION | NOTES                                              | AUTHOR |
|------------|----------|----------------------------------------------------|--------|
| 19/05/2021 | 1.0.0.0  | First revision                                     | MM     |
| 20/05/2021 | 1.0.0.1  | Added Modbus TCP-IP Server and Passthrough Chapter | MM     |
| 07/06/2021 | 1.0.0.2  | Added Z-KEY-2ETH-P and R-KEY-LT-P                  | MM     |
| 07/10/2021 | 1.0.0.3  | Added R-KEY-LT-P to cap. 13                        | MM     |
|            |          |                                                    |        |
|            |          |                                                    |        |
|            |          |                                                    |        |
|            |          |                                                    |        |
|            |          |                                                    |        |

This document is the property of SENECA srl. Copies and reproduction are prohibited unless authorised.

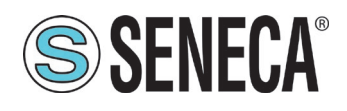

#### **TABLE OF CONTENTS**

| <b>1.</b><br>1.1.<br>1.2. | INTRODUCTION<br>DESCRIPTION<br>Z-KEY-P COMMUNICATION PORT SPECIFICATIONS     | <b>4</b><br>4<br>5 |
|---------------------------|------------------------------------------------------------------------------|--------------------|
| 2.                        | ETHERNET PORT                                                                | 7                  |
| 3.                        | WEBSERVER MODE AND PROFINET MODE                                             | 7                  |
| 4.                        | STEP BY STEP GUIDE FOR THE FIRST ACCESS TO THE WEBSERVER                     | 8                  |
| 5.                        | CONFIGURING THE DEVICE FROM EASY SETUP 2                                     | 9                  |
| 6.                        | WEBSERVER DEVICE CONFIGURATION                                               | 9                  |
| 6.1.                      | WEBSERVER SECTIONS                                                           | 10                 |
| 62                        | "STATUS" SECTION                                                             | 11                 |
| 6.3.                      | "SETUP" SECTION                                                              | 11                 |
| 6                         | 3.1 SAVING A CONFIGURATION ON A FILE                                         | 14                 |
| 6                         | 3.2 IMPORTING A CONFIGURATION FROM A FILE                                    | 15                 |
| 61                        | "TAG SETIID" SECTION                                                         | 15                 |
| 65                        |                                                                              | 15                 |
| 0.J.                      |                                                                              | 10                 |
| 0.0.                      |                                                                              | 10                 |
| 7.                        | MAPPING OF MODBUS TAGS ON PROFINET                                           | 17                 |
| 8.                        | SUPPORTED MODBUS COMMUNICATION PROTOCOLS                                     | 18                 |
| 8.1.                      | SUPPORTED MODBUS FUNCTION CODES                                              | 18                 |
| 9.                        | STEP BY STEP CONFIGURATION EXAMPLE OF THE DEVICE USING                       | THE                |
| WE                        | BSERVER                                                                      | 19                 |
| 9.1.                      | STEP-BY-STEP CONFIGURATION EXAMPLE WITH A SIEMENS™ PLC THROUGH TIA PORTAL™16 | 21                 |
| 9.2.                      | STEP-BY-STEP CONFIGURATION EXAMPLE WITH A CODESYS™ 3.5 PLC                   | 38                 |
| 10.                       | MODBUS DIAGNOSTICS                                                           | 51                 |
| 11.                       | RESETTING THE DEVICE TO ITS FACTORY CONFIGURATION                            | 52                 |
| 12.                       | EXCEL TEMPLATE                                                               | 52                 |
| 13.                       | MODBUS TCP-IP SERVER AND MODBUS PASS-THROUGH                                 | 52                 |

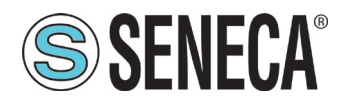

# 1. INTRODUCTION

#### Â

This user manual extends the information from the installation manual to the configuration of the device. Use the installation manual for more information.

In any case, SENECA s.r.l. or its suppliers will not be responsible for the loss of data/revenue or consequential or incidental damages due to negligence or bad/improper management of the device, even if SENECA is well aware of these possible damages. SENECA, its subsidiaries, affiliates, group companies, suppliers and distributors do not guarantee that the functions fully meet the customer's expectations or that the device, firmware and software should

have no errors or operate continuously.

#### 1.1. **DESCRIPTION**

The products Z-KEY-P, R-KEY-LT-P, Z-KEY-2TH-P autonomously read the registers of devices on a Modbus serial/ethernet bus and make them available for access by a Profinet IO controller.

Each Modbus variable (tag) is converted to Profinet, a maximum of 500 variables (tags) can be defined.

The integrated webserver can be used to configure the device and for diagnostic purposes.

Below are the connection configurations of a classic use case:

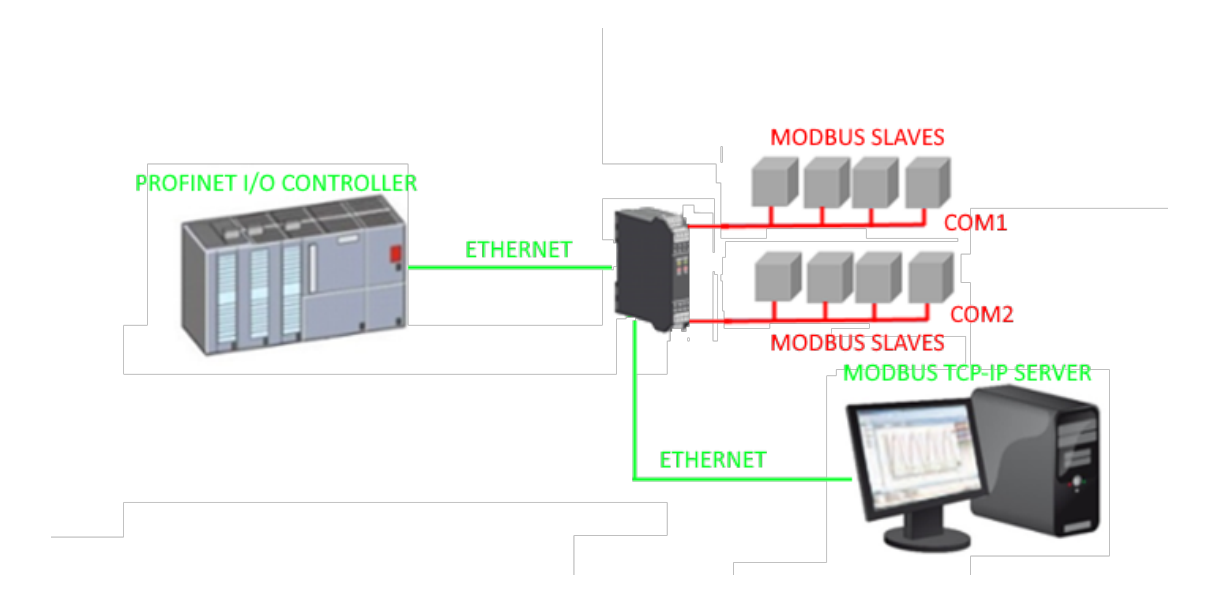

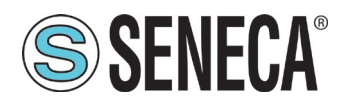

#### 1.2. Z-KEY-P COMMUNICATION PORT SPECIFICATIONS

| ETHERNET COMMUNICATION PORT                         |                                          |  |
|-----------------------------------------------------|------------------------------------------|--|
| Type         Ethernet 100 baseT RJ45 front          |                                          |  |
| Configuration                                       | Via integrated Webserver or Easy Setup 2 |  |
| Industrial communication protocol                   | Profinet IO, Modbus TCP-IP client        |  |
| Factory address       Static address 192.168.90.101 |                                          |  |

#### RS485/RS232 SERIAL COMMUNICATION PORTS

| Number of ports        | 2                                                                   |  |
|------------------------|---------------------------------------------------------------------|--|
| Туре                   | COM#1 RS485 port for IDC10 connector                                |  |
|                        | Terminal COM#2 RS485/RS232 port                                     |  |
| Baud rate              | From 1200 to 115200 bit/s                                           |  |
| Protocol               | Modbus RTU master, Modbus ASCII master, Modbus TCP-IP               |  |
|                        | server                                                              |  |
| USB COMMUNICATION PORT |                                                                     |  |
| Number of ports        | 1                                                                   |  |
| Туре                   | Driver Windows/Linux Virtual Com CDC standard                       |  |
| Protocol               | Modbus RTU Slave                                                    |  |
| Configuration          | Not modifiable 115200 bit/s, 8 bits, No parity, 1 stop bit, station |  |
|                        | address 1                                                           |  |

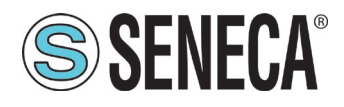

#### 1.3. Z-KEY-2ETH-P COMMUNICATION PORT SPECIFICATIONS

| ETHERNET COMMUNICATION PORT                                           |                                                         |  |
|-----------------------------------------------------------------------|---------------------------------------------------------|--|
| Type         2x Ethernet 100 baseT RJ45 front in switch configuration |                                                         |  |
| Configuration                                                         | Via integrated Webserver or Easy Setup 2                |  |
| Industrial communication protocol                                     | Profinet IO, Modbus TCP-IP client, Modbus TCP-IP server |  |
| Factory address                                                       | Static address 192.168.90.101                           |  |

| RS485/RS232 SERIAL COMMUNICATION PORTS |                                                                     |  |
|----------------------------------------|---------------------------------------------------------------------|--|
| Number of ports                        | 2                                                                   |  |
| Туре                                   | RS485 COM#1 port for IDC10 connector                                |  |
|                                        | COM#2 RS485/RS232 terminal port                                     |  |
| Baud Rate                              | From 1200 to 115200 bit/s                                           |  |
| Protocol                               | Modbus RTU master, Modbus ASCII master                              |  |
| USB COMMUNICATION PORT                 |                                                                     |  |
| Number of ports                        | 1                                                                   |  |
| Туре                                   | Driver Windows/Linux Virtual Com CDC standard                       |  |
| Protocol                               | Modbus RTU Slave                                                    |  |
| Configuration                          | Not modifiable: 115200 bit/s, 8 bit, No parità, 1 stop bit, station |  |
|                                        | address 1                                                           |  |

#### 1.3. R-KEY-LT-P COMMUNICATION PORT SPECIFICATIONS

| ETHERNET COMMUNICATION PORT                            |                                                         |  |
|--------------------------------------------------------|---------------------------------------------------------|--|
| Type         1x Ethernet 100 baseT RJ45 frontale       |                                                         |  |
| Configuration Via integrated Webserver or Easy Setup 2 |                                                         |  |
| Industrial communication protocol                      | Profinet IO, Modbus TCP-IP client, Modbus TCP-IP server |  |
| Factory address                                        | Static address 192.168.90.101                           |  |

| RS485/RS232 SERIAL COMMUNICATION PORTS |                                        |  |
|----------------------------------------|----------------------------------------|--|
| Number of ports 1                      |                                        |  |
| Туре                                   | COM#1 RS485/RS232 terminal port        |  |
| Baud Rate                              | From 1200 to 115200 bit/s              |  |
| Protocol                               | Modbus RTU master, Modbus ASCII master |  |

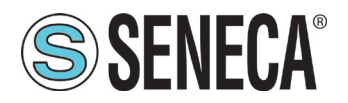

#### 2. ETHERNET PORT

The factory configuration of the Ethernet port is:

STATIC IP: 192.168.90.101 SUBNET MASK: 255.255.0.0 GATEWAY: 192.168.90.1

Multiple devices must not be inserted on the same network with the same static IP.

DO NOT CONNECT 2 OR MORE FACTORY-CONFIGURED DEVICES ON THE SAME NETWORK, OR THE DEVICE WILL NOT WORK (CONFLICT OF IP ADDRESSES 192.168.90.101)

#### 3. WEBSERVER MODE AND PROFINET MODE

The device is normally in profinet mode, in profinet mode the device can be configured only through the Easy Setup 2 software .

In order to access the internal webserver, it is necessary to put the device into webserver mode using the Easy Setup2 or Seneca Device Discovery software, it is also possible to change the operating mode by pressing the side button following the procedure:

To force the webserver mode:

- 1. Switch on the device
- 2. Hold down the PS1 button until all the LEDs flash quickly.
- 3. Release the button
- The device restarts and the LEDs On Z-KEY-P: PWR and SD/COM On Z-KEY-2ETH-P: PWR and COM On R-KEY-LT-P: PWR and COM flash slowly to indicate webserver mode

To force Profinet mode:

- 1. Switch on the device
- 2. Hold down the PS1 button until all the LEDs flash quickly.
- 3. Release the button
- The device restarts and the LEDs On Z-KEY-P: PWR and SD/COM On Z-KEY-2ETH-P: PWR and COM On R-KEY-LT-P: PWR and COM

stop flashing slowly to indicate the Profinet mode.

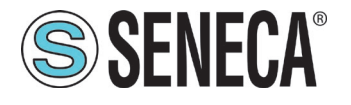

#### 4. STEP BY STEP GUIDE FOR THE FIRST ACCESS TO THE WEBSERVER

# STEP 1: POWER THE DEVICE AND CONNECT THE ETHERNET PORT, PUT THE DEVICE IN WEBSERVER MODE (SEE CHAPTER 3)

#### STEP 2: SENECA DISCOVERY DEVICE SOFTWARE INSTALLATION

Download (from the Seneca website in the Z-KEY-P section) and install the Seneca Discovery Device software.

#### **STEP 3: SEARCH FOR THE DEVICE**

Run the software and press the "SCAN" button: the software will search for the Ethernet devices in the network. Locate the device (factory address 192.168.90.101):

#### STEP 4 CHANGE OF IP ADDRESS

Select the device and press the "Assign IP" button, set a configuration compatible with your PC, for instance:

| 😹 AssignIP    |    |   |      | × |
|---------------|----|---|------|---|
| DHCP          |    |   |      |   |
| IP            |    |   |      |   |
| 192.168.1.101 |    |   |      |   |
| Netmask       |    |   |      |   |
| 255.255.255.0 |    |   |      |   |
| Gateway       |    |   |      |   |
| 192.168.1.1   |    |   |      |   |
|               | Oł | < | Stop |   |

Confirm with OK. Now the device can be reached via Ethernet from your PC.

#### STEP 5 ACCESS TO THE CONFIGURATION WEBSERVER

ENTER your access credentials: user: admin password: admin

# THE WEB BROWSERS WHICH HAVE BEEN TESTED FOR COMPATIBILITY WITH THE DEVICE WEBSERVER ARE: MOZILLA FIREFOX AND GOOGLE CHROME. THEREFORE, THE OPERATION WITH OTHER BROWSERS IS NOT GUARANTEED

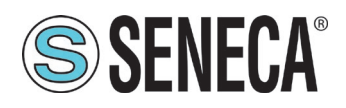

#### 5. CONFIGURING THE DEVICE FROM EASY SETUP 2

Devices can be configured using the Easy Setup2 configuration software. For more information, please refer to the help in the software.

#### 6. WEBSERVER DEVICE CONFIGURATION

For further information on the access to the webserver of a new device, please refer to chapter 0.

Â

THE WEB BROWSERS WHICH HAVE BEEN TESTED FOR COMPATIBILITY WITH THE DEVICE WEBSERVER ARE: MOZILLA FIREFOX AND GOOGLE CHROME.

THEREFORE, THE OPERATION WITH OTHER BROWSERS IS NOT GUARANTEED

#### AFTER THE FIRST ACCESS CHANGE USER NAME AND PASSWORD IN ORDER TO PREVENT ACCESS TO THE DEVICE TO UNAUTHORIZED PEOPLE.

IF THE PARAMETERS TO ACCESS THE WEBSERVER HAVE BEEN LOST, TO ACCESS IT, IT IS NECESSARY TO GO THROUGH THE PROCEDURE TO RESET THE FACTORY-SET CONFIGURATION

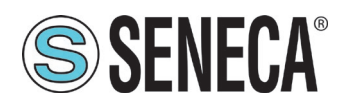

#### 6.1. WEBSERVER SECTIONS

The Webserver is divided into pages (sections) representing the various gateway functions:

#### Status

It is the section that displays the values of the configured tags in real time.

#### Setup

It is the section that allows the device basic configuration.

#### Setup Tag

It is the section that allows adding/modifying the tags (that is the variables) of the Modbus devices connected to the gateway.

#### Firmware Update

It is the section that allows updating the firmware and database.

#### Database Update

It is the section that allows updating the firmware and database.

#### **Traffic Monitor**

It allows to analyse the ModBUS frames of the serials.

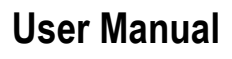

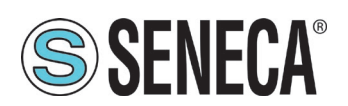

#### 6.2. "STATUS" SECTION

In the status section, it is possible to view the tag values in real time together with their fail/ok status:

50 tags per page maximum can be displayed, the maximum number of pages is 10.

Some basic information among which the device interrogation loop time of both serials is displayed in the top part of the page.

On this page it is also possible to view the mapping that the Modbus tags will have in Profinet IO.

#### 6.3. "SETUP" SECTION

#### DHCP (ETH) (default: Disabled):

Sets the DHCP client to get an IP address automatically.

#### STATIC IP (default: 192.168.90.101)

Sets the device static address. Careful not to enter devices with the same IP address into the same network.

STATIC IP MASK (default: 255.255.255.0) Sets the mask for the IP network.

STATIC GATEWAY (default: 192.168.90.1)

Sets the gateway address.

#### **WORKING MODE** Sets the operation mode, currently only gateway mode is supported.

#### TCP-IP PORT (default: 502)

Sets the communication port for the Modbus TCP-IP client protocol.

#### TCP-IP TIMEOUT [ms] (default 512 ms)

Sets the waiting time for a request to be considered in timeout.

#### PORT #1 MODBUS PROTOCOL (default RTU)

Sets the protocol on the serial between Modbus RTU or Modbus ASCII

#### PORT #2 MODBUS PROTOCOL (default RTU)

Sets the protocol on the serial between Modbus RTU or Modbus ASCII

#### PORT #1 BAUDRATE (default: 38400 baud)

Selects the communication speed of the COM #1 serial port

#### PORT #1 DATA BITS (default: 38400 baud)

Selects the communication speed of the COM #1 serial port

#### PORT #1 PARITY (default: None)

Sets the parity for the COM #1 serial communication port.

#### PORT #1 STOP BIT (default: 1)

Sets the number of stop bits for the COM #1 serial communication port.

#### **PORT #1 TIMEOUT [ms]** Sets the wait time before defining fail.

ALL RIGHTS RESERVED. NO PART OF THIS PUBLICATION MAY BE REPRODUCED WITHOUT PRIOR PERMISSION.

www.seneca.it

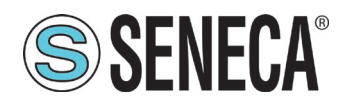

#### PORT #1 DELAY BETWEEN POLLS [ms]

Waiting time before making a new serial request.

#### PORT #1 WRITING RETRIES (default: 3)

Selects the number of writing attempts to be made on a serial slave before returning an error.

#### PORT #1 MAX READ NUM

Sets the maximum number of simultaneous serial reading ModBUS registers, the firmware will use this value to optimize the ModBUS readings.

#### PORT #1 MAX WRITE NUM

Sets the maximum number of simultaneous writing ModBUS registers of the serial, the firmware will use this value to optimize the ModBUS writings.

#### PORT #2 BAUDRATE (default: 38400 baud) (only per Z-KEY-P and Z-KEY-2ETH-P)

Selects the communication speed of the COM #2 serial port

**PORT #2 DATA BITS (default: 38400 baud) (only per Z-KEY-P and Z-KEY-2ETH-P)** Selects the communication speed of the COM #2 serial port

#### PORT #2 PARITY (default: None) (only per Z-KEY-P and Z-KEY-2ETH-P)

Sets the parity for the COM #2 serial communication port.

PORT #2 STOP BIT (default: 1) (only per Z-KEY-P and Z-KEY-2ETH-P)

Sets the number of stop bits for the COM #2 serial communication port.

#### PORT #2 TIMEOUT [ms] (only per Z-KEY-P and Z-KEY-2ETH-P)

Sets the wait time before defining fail.

# PORT #2 DELAY BETWEEN POLLS [ms] (only per Z-KEY-P and Z-KEY-2ETH-P)

Waiting time before making a new serial request.

#### PORT #2 WRITING RETRIES (default: 3) (only per Z-KEY-P and Z-KEY-2ETH-P)

Selects the number of writing attempts to be made on a serial slave before returning an error.

#### PORT #2 MAX READ NUM (only per Z-KEY-P and Z-KEY-2ETH-P)

Sets the maximum number of simultaneous serial reading ModBUS registers of the remote TCP-IPModbus server, the firmware will use this value to optimize the ModBUS readings.

#### PORT #2 MAX WRITE NUM

Sets the maximum number of simultaneous writing ModBUS registers of the serial, the firmware will use this value to optimize the ModBUS writings.

#### WEB SERVER AUTHENTICATION USER NAME (default: admin)

Sets the username to access the webserver.

#### WEB SERVER PASSWORD (default: admin)

Sets the password to access the webserver and to read/write the configuration (if enabled).

#### WEB SERVER PORT (default: 80)

Sets the communication port for the webserver.

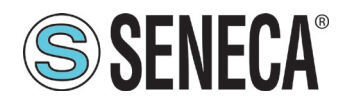

#### IP CHANGE FROM DISCOVERY (default: Enabled)

Selects whether or not the device accepts the IP address change from the Seneca Discovery Device software.

#### PORT #1 AFTER FAIL DELAY [s]

Sets the number of quarantine seconds after a tag has been declared in fail (i.e. these tags are no longer considered) before being interrogated again.

#### PORT #2 AFTER FAIL DELAY [s] (only per Z-KEY-P and Z-KEY-2ETH-P)

Sets the number of quarantine seconds after a tag has been declared in fail (i.e. these tags are no longer considered) before being interrogated again.

#### PROFINET DEVICE NAME

Sets the name of the Profinet peripheral

**MODBUS TCP-IP CLIENT** Enables or not the TCP-IP client Modbus

**MODBUS TCP-IP SERVER#1...10 PORT** Sets the port for max. 10 remote TCP-IP Modbus servers

#### MODBUS TCP-IP SERVER#1...10 ADDRESS

Sets the IP address for max. 10 remote TCP-IP Modbus servers

#### MODBUS TCP-IP CLIENT TIMEOUT [ms]

Sets the timeout for remote TCP-IP Modbus servers

#### MODBUS TCP-IP CLIENT DELAY BETWEEEN POLLS [ms]

Sets the waiting time between one call and the next of the TCP-IP client ModBUS

#### MODBUS TCP-IP CLIENT WRITING ATTEMPTS

Selects the number of writing attempts to be made on a remote TCP-IP Modbus server before returning an error and activating the guarantine.

#### MODBUS TCP-IP CLIENT MAX READ NUM

Sets the maximum number of simultaneous serial reading ModBUS registers of the remote TCP-IP Modbus server, the firmware will use this value to optimize the ModBUS readings.

#### MODBUS TCP-IP CLIENT MAX WRITE NUM

Sets the maximum number of simultaneous serial writing ModBUS registers of the remote TCP-IP Modbus server, the firmware will use this value to optimize the ModBUS writings.

#### SERVER AFTER FAIL DELAY

Sets the number of quarantine seconds after a tag has been declared in fail (i.e. these tags are no longer considered) before being interrogated again.

In addition, a configuration can be exported / imported via the webserver.

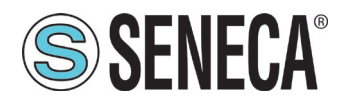

#### 6.3.1. SAVING A CONFIGURATION ON A FILE

A configuration that includes:

CONFIGURATION TAG

It can be saved to a file this way:

Go to the Setup section and select the file to save, press the "Save config" button

| Scegli file Nessun file selezionato |      | Load conf file |
|-------------------------------------|------|----------------|
| Save conf                           | file |                |

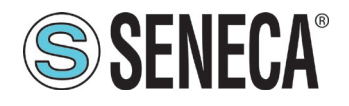

#### 6.3.2. IMPORTING A CONFIGURATION FROM A FILE

A configuration that includes:

CONFIGURATION TAG

It can be imported from a file this way:

Go to the Setup section and select the file to load, press the "Load config" button

| Scegli file | Nessun file selezionato | Load conf file |
|-------------|-------------------------|----------------|
| Save conf   | file                    |                |

#### 6.4. "TAG SETUP" SECTION

In this section you can add, edit or delete a tag.

A tag represents a variable (typically 1 or 2 ModBUS addresses depending on the type of data) that will be converted into Profinet IO.

Using the ADD button you can add a new tag. Using the MODIFY button it is possible to modify an existing tag. Using the DEL button it is possible to delete an existing tag.

#### GATEWAY TAG NAME

It is the identifying name of the tag

#### TARGET MODBUS DEVICE

It represents the Seneca Modbus device selected from those available in the database. In the case of a non-Seneca device, select CUSTOM.

#### TARGET RESOURCE

It represents the Seneca device variable you want to add.

#### TARGET CONNECTED TO

It selects the serial to be used for Modbus serial communication for the specified TAG.

#### TARGET MODBUS STATION ADDRESS

It selects the station address to use for the TAG.

#### TARGET MODBUS START REGISTER

ALL RIGHTS RESERVED. NO PART OF THIS PUBLICATION MAY BE REPRODUCED WITHOUT PRIOR PERMISSION.

www.seneca.it

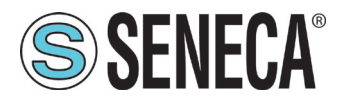

It represents the starting Modbus address of the TAG (in the case of a Seneca device it is filled in automatically).

#### TARGET MODBUS REQUEST TYPE

It represents the type of Modbus command to use (Holding Register, Coil etc.). In the case of a Seneca device it is filled in automatically.

#### TARGET REGISTER DATA TYPE

It represents the type of data of the tag used (Bit, Unsigned 16 bit, Unsigned 32 bit etc...). In the case of a Seneca device it is filled in automatically.

#### TARGET MODBUS WRITE MODE

If you need to write the TAG via Profinet IO, it allows you to select the writing technique on the Modbus side: Periodic or Data change.

Periodic: writing is carried out continuously with the set time interval

Data Change: writing occurs only if the tag changes its value.

Periodic or data Change: combines the two previous modes.

#### TARGET MODBUS WRITE PERIODIC TIME [s]

It represents the time interval in the case of TARGET MODBUS WRITE MODE of the TIMED type

#### 6.5. "FIRMWARE UPDATE" SECTION

In order to improve, add, optimize the functions of the product, Seneca releases firmware updates on the device section on the <u>www.seneca.it</u> website

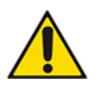

NOT TO DAMAGE THE DEVICE DO NOT REMOVE THE POWER SUPPLY DURING THE FIRMWARE UPDATE OPERATION.

#### 6.6. "DATABASE UPDATE" SECTION

Seneca releases new Database files of its updated ModBUS devices on the Z-KEY-P device section of the <u>www.seneca.it</u> website.

To update the database, select the file and press the "Update Database" button.

The device is already updated at the factory with the most recent database at the time of production

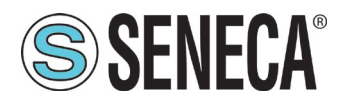

#### 7. MAPPING OF MODBUS TAGS ON PROFINET

It is possible to view how the ModBUS TAGs have been converted to Profinet IO through the table on the "status" page of the webserver.

In particular, the fields are:

#### GATEWAY TAG NR

It represents the incremental number of the TAG, a maximum of 500 tags are supported.

#### GATEWAY TAG NAME

It is the mnemonic name of the TAG

#### GATEWAY MODBUS START REGISTER

It is the ModBUS address of the TAG in the internal memory of the device (for future use).

#### TAG VALUE

It represents the current value of the tag.

#### TAG READING STATUS

It represents the status of the tag whether OK or FAIL

#### TAG DATA TYPE

It represents the type of data of the TAG: Boolean, Unsigned 16. Signed 16, Unsigned 32, Signed 32 or Signed 64

#### NR BYTE

It represents the NR of bytes in which the tag is converted into profinet.

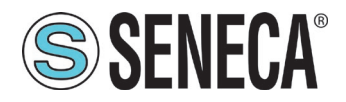

#### 8. SUPPORTED MODBUS COMMUNICATION PROTOCOLS

The Modbus communication protocols supported are:

- Modbus RTU master (from #1 and #2 serial ports)
- Modbus TCP-IP Client (from the Ethernet port) up to 10 remote TCP-IP Modbus Servers

For more information on these protocols, see the website: <u>http://www.modbus.org/specs.php</u>.

#### 8.1. SUPPORTED MODBUS FUNCTION CODES

The following Modbus functions are supported:

- Read Coils
- Read Discrete Inputs (function 2)
- Read Holding Registers (function 3)
- Read Input Registers (function 4)
- Write Single Coil
- Write Single Register (function 6)
- Write multiple Coils (function 15)
- Write Multiple Registers (function 16)

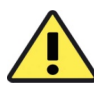

(function 1)

(function 5)

All 32-bit tags are contained in 2 consecutive Modbus registers All 64-bit tags are contained in 4 consecutive Modbus registers Z-KEY-P

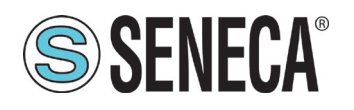

# 9. STEP BY STEP CONFIGURATION EXAMPLE OF THE DEVICE USING THE WEBSERVER

You want to connect a Siemens PLC to two Seneca Modbus RTU slave devices: Z-10-D-IN (SLAVE ADDRESS 1) and Z-10-D-OUT (SLAVE ADDRESS 2).

In the example we will use the product Z-KEY-P (the steps are quite similar for the other devices R-KEY-LT-P and Z-KEY-2ETH).

The 10 digital inputs of the Z-10-D-IN are from coil address 1 to coil address 10 of slave #1 device The 10 digital outputs of the Z-10-D-OUT are from coil address 1 to coil 10 of slave #2 device

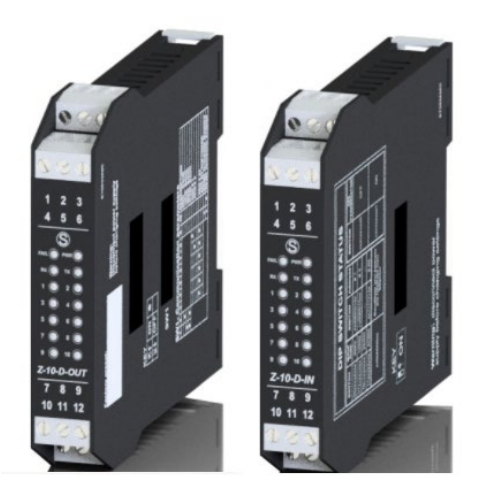

Now we use the Easy Setup 2 software and select Z-KEY-P:

We add the first input of Z-10-D-IN to slave address #1 on serial port #1, to do this we select the device Z-10-D-IN from the list and as resource INPUT1. Now rename the TAG to IN1:

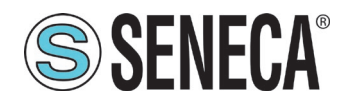

| KEY-P                                                                          |                                                             |                     |                                                                                                    |                                                                                                    |                                                                                                    |                                 |                                        |                         |                                           | Connetti Default                    | Test                             |
|--------------------------------------------------------------------------------|-------------------------------------------------------------|---------------------|----------------------------------------------------------------------------------------------------|----------------------------------------------------------------------------------------------------|----------------------------------------------------------------------------------------------------|---------------------------------|----------------------------------------|-------------------------|-------------------------------------------|-------------------------------------|----------------------------------|
| orta di connessi<br>ndirizzo stazione<br>Aodalità di scritt<br>empo di periodi | ilone<br>e modbus Target<br>ture sul target<br>licită (sec) |                     | S64MSW (64 bit con segn<br>UGMISW (64 bit senza se<br>S64LSW (64 bit senza seg<br>UG4LSW (64 bit senza seg<br>Seleziona la porta seriale sull<br>Inseriati l'Indiritzo del dispos<br>Modalità di scrittura sul dispo<br>Periodicità in secondi per la s | no con il MSW all'indirizzo mie<br>geno con il MSW all'indirizzo mio<br>o con il LSW all'indirizzo mino<br>geno con il LSW all'indirizzo mii<br>o Z-KEY alla quale lo stave mo<br>tivo modbuc (anche chiamato<br>psitivo target<br>crittura in modalità periodica. | nore)<br>minore)<br>re)<br>dous è connesso.<br>i indirizzo del nodo Modb<br>con o senza modifica dati | Nut)<br>3                       |                                        |                         |                                           |                                     |                                  |
| Numero<br>tag<br>Gateway                                                       | Indirizzo registro di<br>partenza modbus<br>Gateway         | Nome tag<br>Gateway | Dispositivo modbus<br>Target                                                                                                    | Risorsa del<br>dispositivo Target                                                                                                    | Indirizzo<br>registro di<br>partenza<br>modbus Target                                                 | Tipo richiesta modbus<br>Target | Tipo di dato<br>del registro<br>Target | Porta di<br>connessione | Indirizzo<br>stazione<br>modbus<br>Target | Modalità di scrittura sul<br>target | Tempo di<br>periodicità<br>(sec) |
|                                                                                |                                                             |                     |                                                                                                    |                                                                                                    |                                                                                                    |                                 |                                        |                         |                                           |                                     |                                  |
| 1                                                                              | 1 (40001)                                                   | IN1                 | Z-10-D-IN                                                                                                    | INPUT 1                                                                                                    | 1 (10001)                                                                                             | DISCRETE_INPUT                  | BOOL                                   | PORT_1                  | 1                                         | ONLY_ON_DATA_CHANGE                 | 500                              |
| 1                                                                              | 1 (40001)                                                   | INT                 | 2-10-D-IN                                                                                                    |                                                                                                    | 1 (10001)                                                                                             | DISCRETE_INPUT                  | BOOL                                   | PORT_1                  | 1                                         | ONIY_ON_DATA_CHANGE                 | 500                              |
| 1<br>vggiungi Ta                                                               | 1 (40001)<br>ag Cancella Tag                                | IN1                 | Z-10-D-IN<br>Sposta giù Duplica                                                                                                    | INPUT 1                                                                                                    | 1 (10001)                                                                                             | DISCRETE_INPUT                  | BOOL                                   | PORT_1                  | 1                                         | ONIY_ON_DATA_CHANGE                 | 500                              |

We duplicate the tag for all 10 inputs and modify the INPU2, INPUT3 etc... resources. Same operation for the 10 outputs of Z-10-D-IN on slave addresss#2 and serial port #1 in order to obtain the following table:

| Numero<br>tag<br>Gateway | Indirizzo registro di<br>partenza modbus<br>Gateway | Nome tag<br>Gateway | Dispositivo modbus<br>Target | Risorsa del<br>dispositivo Target | Indirizzo<br>registro di<br>partenza<br>modbus Target | Tipo richiesta modbus<br>Target | Tipo di dato<br>del registro<br>Target | Porta di<br>connessione | Indirizzo<br>stazione<br>modbus<br>Target | Modalità di scrittura sul<br>target | Tempo di<br>periodicità<br>(sec) |
|--------------------------|-----------------------------------------------------|---------------------|------------------------------|-----------------------------------|-------------------------------------------------------|---------------------------------|----------------------------------------|-------------------------|-------------------------------------------|-------------------------------------|----------------------------------|
| 1                        | 1 (40001)                                           | IN1                 | Z-10-D-IN                    | INPUT 1                           | 1 (10001)                                             | DISCRETE_INPUT                  | BOOL                                   | PORT_1                  | 1                                         | ONLY_ON_DATA_CHANGE                 | 500                              |
| 2                        | 2 (40002)                                           | IN2                 | Z-10-D-IN                    | INPUT 2                           | 2 (10002)                                             | DISCRETE_INPUT                  | BOOL                                   | PORT_1                  | 1                                         | ONLY_ON_DATA_CHANGE                 | 500                              |
| 3                        | 3 (40003)                                           | IN3                 | Z-10-D-IN                    | INPUT 3                           | 3 (10003)                                             | DISCRETE_INPUT                  | BOOL                                   | PORT_1                  | 1                                         | ONLY_ON_DATA_CHANGE                 | 500                              |
| 4                        | 4 (40004)                                           | IN4                 | Z-10-D-IN                    | INPUT 4                           | 4 (10004)                                             | DISCRETE_INPUT                  | BOOL                                   | PORT_1                  | 1                                         | ONLY_ON_DATA_CHANGE                 | 500                              |
| 5                        | 5 (40005)                                           | IN5                 | Z-10-D-IN                    | INPUT 5                           | 5 (10005)                                             | DISCRETE_INPUT                  | BOOL                                   | PORT_1                  | 1                                         | ONLY_ON_DATA_CHANGE                 | 500                              |
| 6                        | 6 (40006)                                           | IN6                 | Z-10-D-IN                    | INPUT 6                           | 6 (10006)                                             | DISCRETE_INPUT                  | BOOL                                   | PORT_1                  | 1                                         | ONLY_ON_DATA_CHANGE                 | 500                              |
| 7                        | 7 (40007)                                           | IN7                 | Z-10-D-IN                    | INPUT 7                           | 7 (10007)                                             | DISCRETE_INPUT                  | BOOL                                   | PORT_1                  | 1                                         | ONLY_ON_DATA_CHANGE                 | 500                              |
| 8                        | 8 (40008)                                           | IN8                 | Z-10-D-IN                    | INPUT 8                           | 8 (10008)                                             | DISCRETE_INPUT                  | BOOL                                   | PORT_1                  | 1                                         | ONLY_ON_DATA_CHANGE                 | 500                              |
| 9                        | 9 (40009)                                           | IN9                 | Z-10-D-IN                    | INPUT 9                           | 9 (10009)                                             | DISCRETE_INPUT                  | BOOL                                   | PORT_1                  | 1                                         | ONLY_ON_DATA_CHANGE                 | 500                              |
| 10                       | 10 (40010)                                          | IN10                | Z-10-D-IN                    | INPUT 10                          | 10 (10010)                                            | DISCRETE_INPUT                  | BOOL                                   | PORT_1                  | 1                                         | ONLY_ON_DATA_CHANGE                 | 500                              |
| 11                       | 11 (40011)                                          | OUT1                | Z-10-D-OUT                   | OUTPUT 1                          | 1 (1)                                                 | COIL                            | BOOL                                   | PORT_1                  | 2                                         | ONLY_ON_DATA_CHANGE                 | 500                              |
| 12                       | 12 (40012)                                          | OUT2                | Z-10-D-OUT                   | OUTPUT 2                          | 2 (2)                                                 | COIL                            | BOOL                                   | PORT_1                  | 2                                         | ONLY_ON_DATA_CHANGE                 | 500                              |
| 13                       | 13 (40013)                                          | OUT3                | Z-10-D-OUT                   | OUTPUT 3                          | 3 (3)                                                 | COIL                            | BOOL                                   | PORT_1                  | 2                                         | ONLY_ON_DATA_CHANGE                 | 500                              |
| 14                       | 14 (40014)                                          | OUT4                | Z-10-D-OUT                   | OUTPUT 4                          | 4 (4)                                                 | COIL                            | BOOL                                   | PORT_1                  | 2                                         | ONLY_ON_DATA_CHANGE                 | 500                              |
| 15                       | 15 (40015)                                          | OUT5                | Z-10-D-OUT                   | OUTPUT 5                          | 5 (5)                                                 | COIL                            | BOOL                                   | PORT_1                  | 2                                         | ONLY_ON_DATA_CHANGE                 | 500                              |
| 16                       | 16 (40016)                                          | OUT6                | Z-10-D-OUT                   | OUTPUT 6                          | 6 (6)                                                 | COIL                            | BOOL                                   | PORT_1                  | 2                                         | ONLY_ON_DATA_CHANGE                 | 500                              |
| 17                       | 17 (40017)                                          | OUT7                | Z-10-D-OUT                   | OUTPUT 7                          | 7 (7)                                                 | COIL                            | BOOL                                   | PORT_1                  | 2                                         | ONLY_ON_DATA_CHANGE                 | 500                              |
| 18                       | 18 (40018)                                          | OUT8                | Z-10-D-OUT                   | OUTPUT 8                          | 8 (8)                                                 | COIL                            | BOOL                                   | PORT_1                  | 2                                         | ONLY_ON_DATA_CHANGE                 | 500                              |
| 19                       | 19 (40019)                                          | OUT9                | Z-10-D-OUT                   | OUTPUT 9                          | 9 (9)                                                 | COIL                            | BOOL                                   | PORT_1                  | 2                                         | ONLY_ON_DATA_CHANGE                 | 500                              |
| 20                       | 20 (40020)                                          | OUT10               | Z-10-D-OUT                   | OUTPUT 10                         | 10 (10)                                               | COIL                            | BOOL                                   | PORT_1                  | 2                                         | ONLY_ON_DATA_CHANGE                 | 500                              |

Aggiungi Tag Cancella Tag Sposta su Sposta giù Duplica Tag(s)

We check that the configuration is correct in the configuration test. We can now move on to the configuration of the PLC.

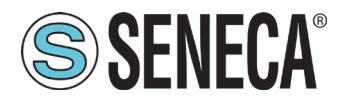

#### 9.1. STEP-BY-STEP CONFIGURATION EXAMPLE WITH A SIEMENS™ PLC THROUGH TIA PORTAL™16

Let's start the configuration on the TIA Portal:

Creating a new project:

| ₩ Siemens - C:\Users\Laborato    | orio_iot\Docume | nts \Automatio | n\Test_Pr | j\Test_Prj |                 |           |
|----------------------------------|-----------------|----------------|-----------|------------|-----------------|-----------|
| Progetto Modifica Visualizza     | Inserisci Onlin | ne Strumenti   | Tool F    | inestra ?  |                 |           |
| Nuovo                            |                 | ש_± (יו ± ⊑    | i II II   |            | 🚿 Collega onlir | ne 🚀 Inte |
| Apri<br>Migrazione progetto      | Ctrl+O          |                | 4         |            |                 |           |
| Chiudi                           | Ctrl+W          |                |           |            |                 |           |
| Elimina progetto                 | Ctrl+E          |                | *         |            |                 |           |
| 🔚 Salva                          | Ctrl+3          |                |           |            |                 |           |
| Salva con nome                   | Ctrl+Maiusc+S   |                |           |            |                 |           |
| Archivia                         |                 |                |           |            |                 |           |
| Server di progetti               | •               |                |           |            |                 |           |
| Card Reader/memoria USB          | •               |                |           |            |                 |           |
| Tile della memory card           | •               |                |           |            |                 |           |
| Avvia controllo di base della co | erenza          |                |           |            |                 |           |
| C:\Users\Laboratorio_iot\Docum   | nen\Test_Prj    |                |           |            |                 |           |
| C:\Users\Laboratorio_iot\Docun   | n\Progetto2     |                |           |            |                 |           |

Install the GSD file of the Seneca product:

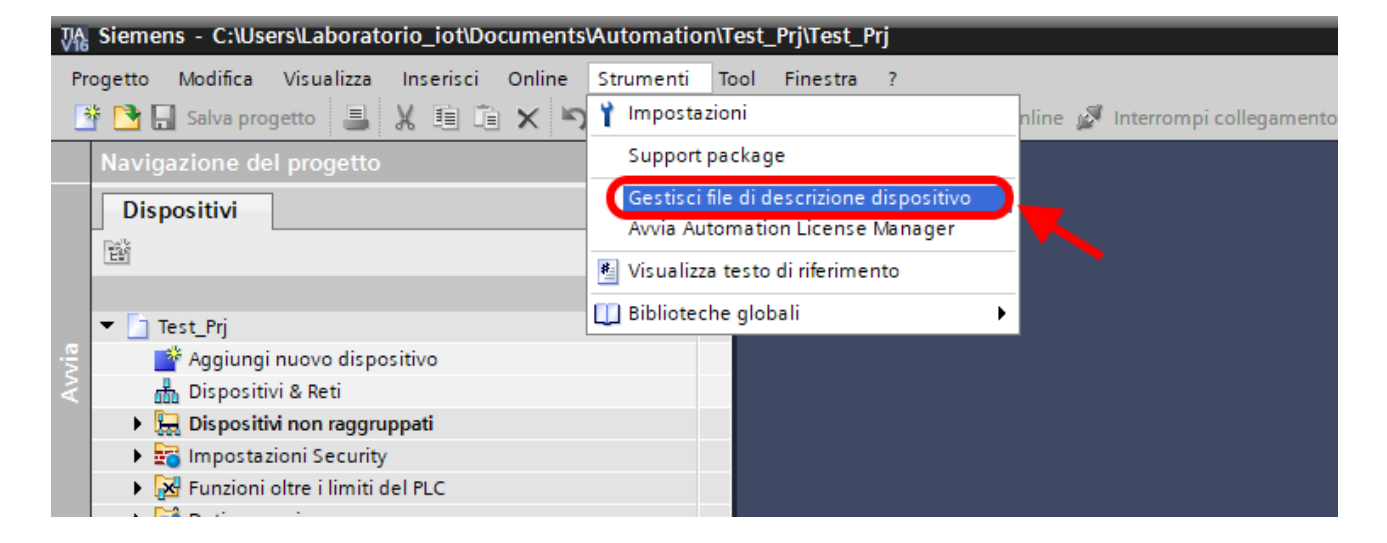

Point to the directory where the file is and press OK, then the list of GSD files in the folder will appear:

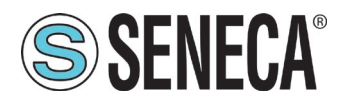

Then import the Seneca gsd file:

| Gestione file di de              | scrizione dispositivo           |          |            | ×                     |  |  |  |  |
|----------------------------------|---------------------------------|----------|------------|-----------------------|--|--|--|--|
| GSD installati                   | GSD nel progetto                |          |            |                       |  |  |  |  |
| Percorso di origin E:            | 1                               |          |            |                       |  |  |  |  |
| Contenuto del percorso importato |                                 |          |            |                       |  |  |  |  |
| File                             |                                 | Versione | Lingua     | Stato                 |  |  |  |  |
| GSDML-V2.2-SEN                   | IECA-ZKEYP-GATEWAY-20210304.xml | V2.2     | Inglese    | Non ancora installato |  |  |  |  |
|                                  |                                 |          |            |                       |  |  |  |  |
|                                  |                                 |          |            |                       |  |  |  |  |
|                                  |                                 |          |            |                       |  |  |  |  |
|                                  |                                 |          |            |                       |  |  |  |  |
|                                  |                                 |          |            |                       |  |  |  |  |
|                                  |                                 |          |            |                       |  |  |  |  |
|                                  |                                 |          |            |                       |  |  |  |  |
|                                  |                                 |          |            |                       |  |  |  |  |
| <                                |                                 |          |            | >                     |  |  |  |  |
|                                  |                                 | C        | ancella Ir | nstalla Annulla       |  |  |  |  |

Press "install".

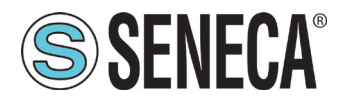

Now insert the Siemens PLC (in our example a SIEMATIC S7 1200), click on "Add new device ...":

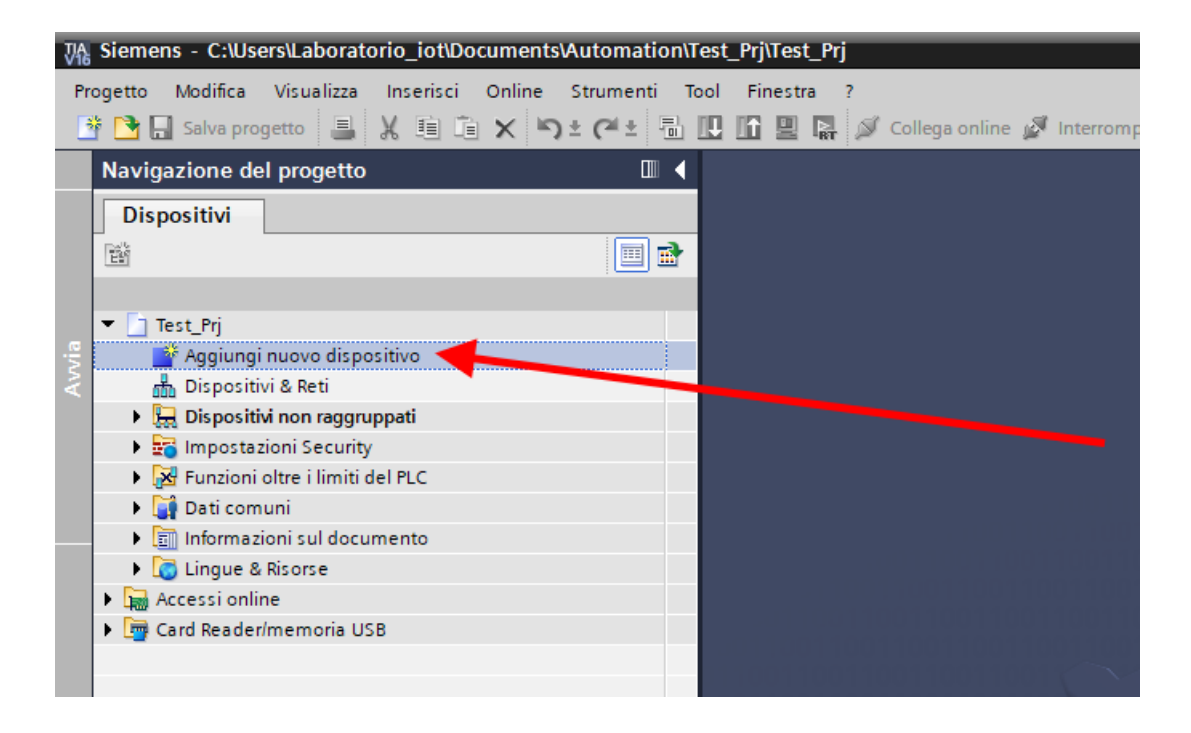

| Aggiungi nuovo disp | ositivo              | _ |                                | >                                 |
|---------------------|----------------------|---|--------------------------------|-----------------------------------|
| Nome dispositivo:   |                      |   |                                |                                   |
| PLC 1               |                      |   | 1                              |                                   |
|                     |                      |   | ]                              |                                   |
|                     | 🗢 🛅 Controllori      | ^ | Dispositivo:                   | 44434 BERT-1                      |
|                     | ▼ 1 SIMATIC \$7-1200 |   |                                |                                   |
|                     | 🛨 📊 CPU              |   |                                | 1 <sup>10</sup> 21.42             |
| Controllori         | CPU 1211C AC/DC/Rly  |   |                                | -                                 |
|                     | CPU 1211C DC/DC/DC   |   |                                | L                                 |
|                     | CPU 1211C DC/DC/Rly  |   |                                |                                   |
|                     | CPU 1212C AC/DC/Rly  |   |                                | 61012120000000                    |
|                     | CPU 1212C DC/DC/DC   |   | 100 II                         |                                   |
|                     | 6ES7 212-1AD30-0XB0  |   | N° di articolo:                | 6ES7 212-1AE40-0XB0               |
| HMI                 | 6ES7 212-1AE31-0XB0  |   | Versione:                      | V4.3                              |
|                     | 6ES7 212-1AE40-0XB0  | ≡ |                                |                                   |
|                     | CPU 1212C DC/DC/Rly  |   | Descrizione:                   |                                   |
|                     | CPU 1214C AC/DC/Rly  |   | Memoria di lav                 | oro 75KB; alimentazione DC24V     |
|                     | CPU 1214C DC/DC/DC   |   | AI2 on board: 4                | V SINK/SOURCE, DQ6 x DC24V e      |
|                     | CPU 1214C DC/DC/Rly  |   | signal board d                 | igitale) e 4 uscite a impulsi on  |
| Sistemi PC          | CPU 1215C AC/DC/Rly  |   | board; signal b                | ooard di ampliamento degli I/O on |
|                     | CPU 1215C DC/DC/DC   |   | seriale: fino a 3              | 2 unità di ingressi/uscite per    |
|                     | CPU 1215C DC/DC/Rly  |   | ampliamento                    | degli I/O; interfaccia di         |
|                     | CPU 1217C DC/DC/DC   |   | programmazio<br>e da PLC a PLC | ne PROFINET, comunicazione HMI    |

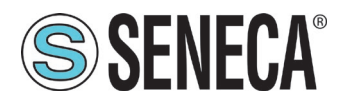

Confirm and the PLC will be added to the rack:

| avigazione del progetto 🛛 🕮                    | Test_Prj → PLC_1 [C  | .PU 121 | 2C DC | DCDCJ | l        |               |          |   |     |       |                        |       |             |             |                         |                     |
|------------------------------------------------|----------------------|---------|-------|-------|----------|---------------|----------|---|-----|-------|------------------------|-------|-------------|-------------|-------------------------|---------------------|
| Dispositivi                                    |                      |         |       |       |          |               |          |   |     |       |                        |       |             |             | 🚝 Vista                 | topologica 🛛 📥 Vis  |
|                                                | 🖹 🔐 PLC_1 [CPU 12120 | c]      | •     | 🖽 🖾   | 1 🖌 🗄    | 🗄 🔝 🔍 ±       |          |   |     | Vista | a generale dispositivi |       |             |             |                         |                     |
|                                                |                      |         |       |       |          |               |          |   | ^   |       | Modulo                 | Posto | Indirizzo I | Indirizzo Q | Tipo                    | N° di articolo      |
| Test_Prj                                       |                      |         |       |       |          |               |          |   |     |       |                        | 103   |             |             |                         |                     |
| Aggiungi nuovo dispositivo                     |                      |         |       |       |          |               |          |   | =   |       |                        | 102   |             |             |                         |                     |
| 💼 Dispositivi & Reti                           |                      |         |       |       |          |               |          |   |     |       |                        | 101   |             |             |                         |                     |
| PLC_1 [CPU 1212C DC/DC/DC]                     |                      |         |       |       | ×        |               |          |   |     |       | ▼ PLC 1                | 1     |             |             | CPU 1212C DC/DC/DC      | 6ES7 212-1AE40-0XB0 |
| 🛐 Configurazione dispositivi                   |                      |         |       |       |          |               |          |   |     |       | DI 8/DO 6 1            | 11    | 0           | 0           | DI 8/DO 6               |                     |
| 😵 Online & Diagnostica                         |                      |         |       |       |          |               |          |   |     |       | AL2 1                  | 12    | 6467        |             | AI 2                    |                     |
| 🕨 🔂 Blocchi di programma                       |                      | 103     | 102   | 101   |          | 1             | 2        | 3 |     |       | _                      | 13    |             |             |                         |                     |
| Oggetti tecnologici                            | Telaio di montagg    |         |       |       | 101010-5 | 201270 21-022 |          |   |     |       | HSC 1                  | 1 16  | 100010      |             | HSC                     |                     |
| Sorgenti esterne                               |                      |         |       |       |          |               |          |   |     |       | HSC 2                  | 1.17  | 100410      |             | HSC                     |                     |
| 🕨 🔁 Variabili PLC                              |                      |         |       |       |          |               | _        |   |     |       | HSC 3                  | 1 18  | 100810      |             | HSC                     |                     |
| Tipi di dati PLC                               |                      |         |       |       | 11       |               |          |   |     | •     | HSC 4                  | 1 19  | 101210      |             | HSC                     |                     |
| Tabella di controllo e di forzamento           |                      |         |       |       |          | 5000          |          |   |     | -     | HSC 5                  | 1 20  | 101610      |             | HSC                     |                     |
| Backup online                                  |                      |         |       |       |          |               |          |   |     | •     | HSC 6                  | 1.21  | 102010      |             | HSC                     |                     |
| 🕨 🔄 Traces                                     |                      |         |       |       | <b>1</b> |               |          |   |     |       | Pulse 1                | 1 32  |             | 100010      | Generatore di impulsi ( |                     |
| Dati proxy dei dispositivi                     |                      |         |       |       |          |               |          |   |     |       | Pulse 2                | 1 33  |             | 100210      | Generatore di impulsi ( |                     |
| 🔡 Informazioni sul programma                   |                      |         |       |       |          |               |          |   |     |       | Pulse 3                | 1 34  |             | 1004_10     | Generatore di impulsi ( |                     |
| Elenchi di testi di segnalazione PLC           |                      |         |       |       |          |               |          |   |     |       | Pulse 4                | 1 35  |             | 1006_10     | Generatore di impulsi ( |                     |
| Moduli locali                                  |                      |         |       |       |          |               |          |   |     |       | Interfaccia PROFINET 1 | 1 X1  |             |             | Interfaccia PROFINET    |                     |
| Dispositivi non raggruppati                    |                      |         |       |       |          |               |          |   |     |       |                        | 2     |             |             |                         |                     |
| 🕨 📷 Impostazioni Security                      |                      |         |       |       |          |               |          |   |     |       |                        | 3     |             |             |                         |                     |
| Funzioni oltre i limiti del PLC                |                      |         |       |       |          |               |          |   |     |       |                        |       |             |             |                         |                     |
| 🕨 🙀 Dati comuni                                |                      |         |       |       |          |               |          |   |     |       |                        |       |             |             |                         |                     |
| <ul> <li>Informazioni sul documento</li> </ul> |                      |         |       |       |          |               |          |   |     |       |                        |       |             |             |                         |                     |
| 🕨 📷 Lingue & Risorse                           |                      |         |       |       |          |               |          |   | ~   |       |                        |       |             |             |                         |                     |
| 🔚 Accessi online                               | < 11                 |         |       | >     | 100%     |               | <b>-</b> |   | . 📵 | <     |                        |       |             |             | 111                     |                     |
| 🤄 Card Reader/memoria USB                      |                      |         |       |       |          |               |          |   |     |       |                        |       |             |             |                         |                     |

Now click on the PLC and select Profinet interface -> Ethernet addresses

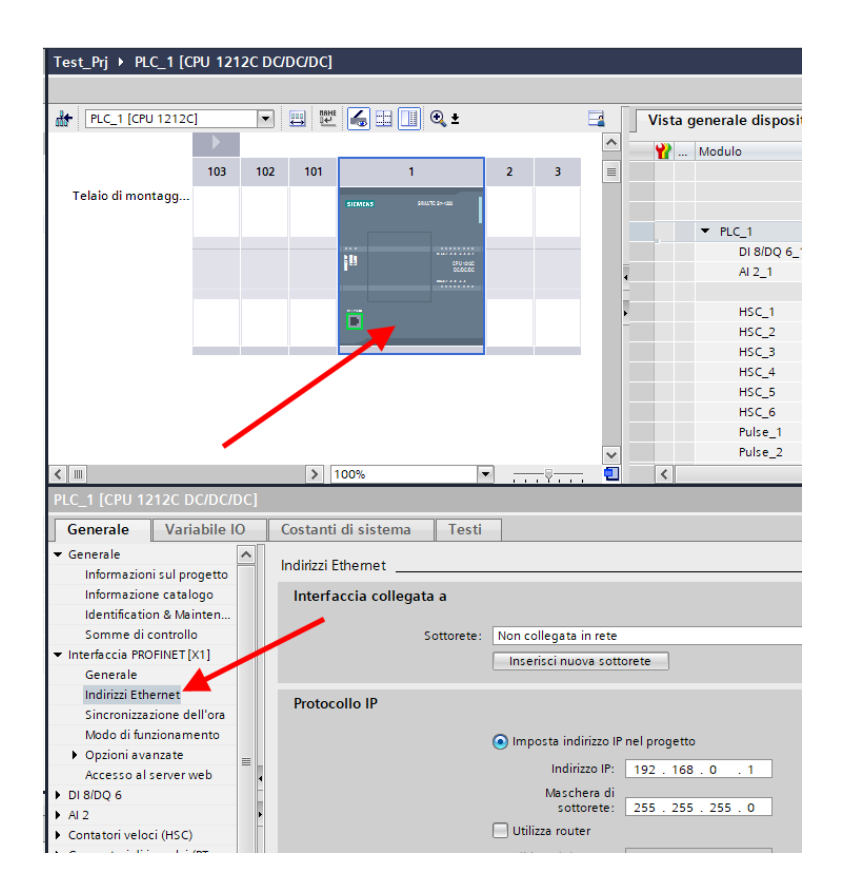

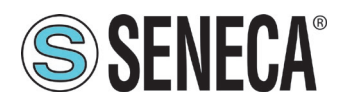

#### Set the IP you want for the PLC (in this case 192.168.90.44) and the PLC subnet:

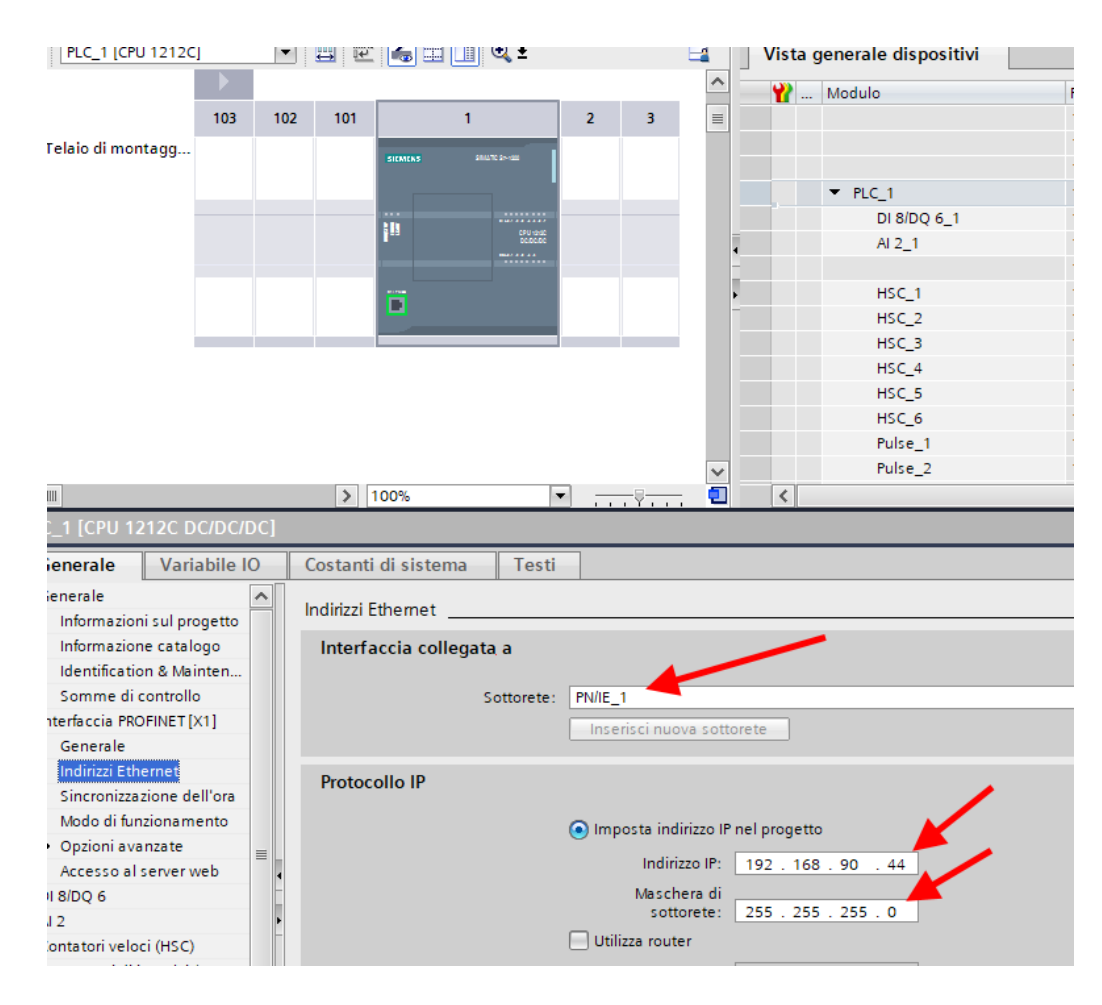

#### Move on to the network view:

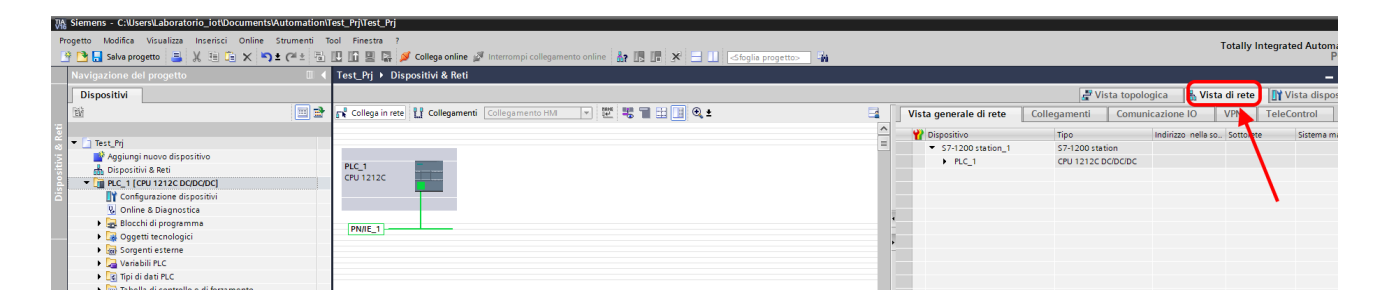

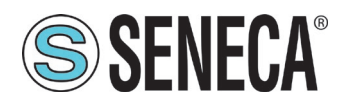

On the right select "Hardware Catalogue" and then under "Additional Field Equipment" -> PROFINET IO -> GATEWAY -> Seneca SRL -> Z-KEY-P Gateway

|         |            |         | Totally Integrated Auto                      | matio<br>POR | n<br>TAl |
|---------|------------|---------|----------------------------------------------|--------------|----------|
|         |            | _       | Catalogo hardware                            |              | □ ▶      |
| tagli   | Elenco     | Simboli | Opzioni                                      |              | _        |
|         |            | ·       |                                              |              |          |
|         |            |         | ✓ Catalogo                                   |              |          |
|         |            |         | <trova></trova>                              | ļiniļ.       | ivit     |
|         |            |         | Filtro Profilo: <tutti></tutti>              | •            |          |
|         |            |         | Controllori                                  |              |          |
|         |            |         | 🕨 🛅 HMI                                      |              |          |
|         |            |         | 🕨 🛅 Sistemi PC                               |              |          |
|         |            |         | Azionamenti e starter                        |              |          |
|         |            |         | 🕨 🧊 Componenti di rete                       |              |          |
|         |            |         | Rileva e controlla                           |              |          |
|         |            |         | Periferia decentrata                         |              |          |
|         |            |         | Alimentazione e distribuzione della corrente |              |          |
|         |            |         | Apparecchiature da campo                     |              |          |
|         |            |         | Ulteriori apparecchiature da campo           |              |          |
|         |            |         | Ulteriori dispositivi Ethernet               |              | _        |
|         |            |         | PROFINE I IO                                 |              | _        |
|         |            |         | Encodors                                     |              | -        |
|         |            |         | Gateway                                      |              |          |
|         |            |         | ▼ Seneca S RI                                |              | -        |
|         |            |         | Seneca Z-KEY-P                               |              |          |
|         |            |         | Z-KEY-P Gateway                              |              |          |
|         |            |         | SIEMENS AG                                   |              |          |
|         |            |         | ▶ [ <u>]]</u> 1/O                            |              |          |
| 追 🛛 🕄 D | iagnostica |         | Sensors                                      |              | ¥        |
|         |            |         | ✓ Informazione                               |              |          |
|         |            |         | Dispositivo:                                 |              | ^        |
|         |            |         | Z-KEY-P Gateway                              |              |          |

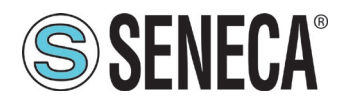

Drag the device to the network view:

| • <u> </u>                                                                        |                                               |                                              |
|-----------------------------------------------------------------------------------|-----------------------------------------------|----------------------------------------------|
| r 🗉 🖣                                                                             | Progetto_1006Z-KeyP > Dispositivi & Reti      |                                              |
|                                                                                   |                                               | 🚆 Vista topologica 🛛 🛗 Vist                  |
| 💷 🐿                                                                               | Collega in rete                               | 🔽 🖑 🖫 🖿 🖽 🛄 🍳 ± 🛛 🖬 🚺                        |
|                                                                                   |                                               | 4 Sistema IO: PLC_1.PROFINET IO-System (100) |
| -K ∧<br>I 2<br>i p<br>est<br><sup>2</sup> LC<br>ti P<br>i c<br>nli<br>/ d<br>cali | PLC_1<br>CPU 1212C<br>PLC_1.PROFINET IO-Syste | Z-KEY-P<br>Z-KEY-P Gateway<br>Non assegnato  |

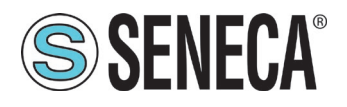

Now associate it with the PLC:

Click with the left mouse button on "Not assigned" and then select the PLC:

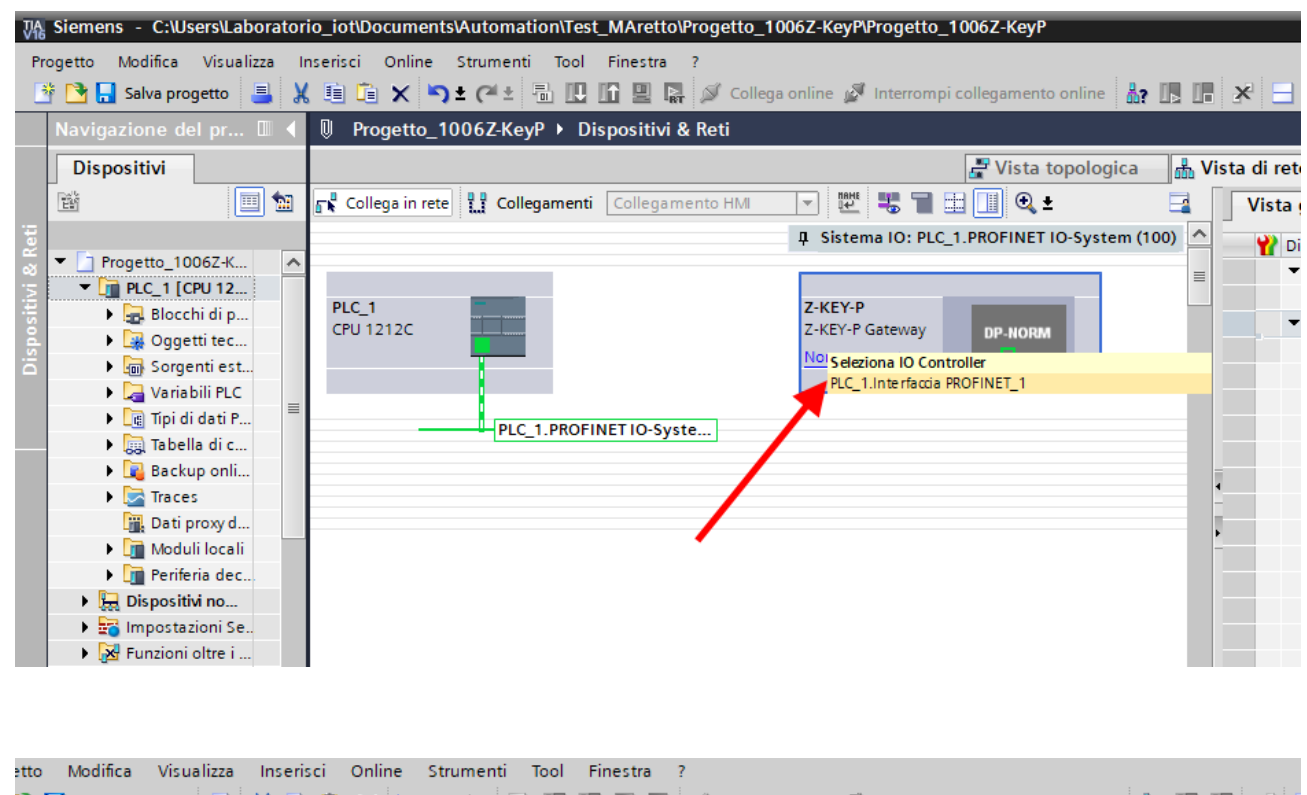

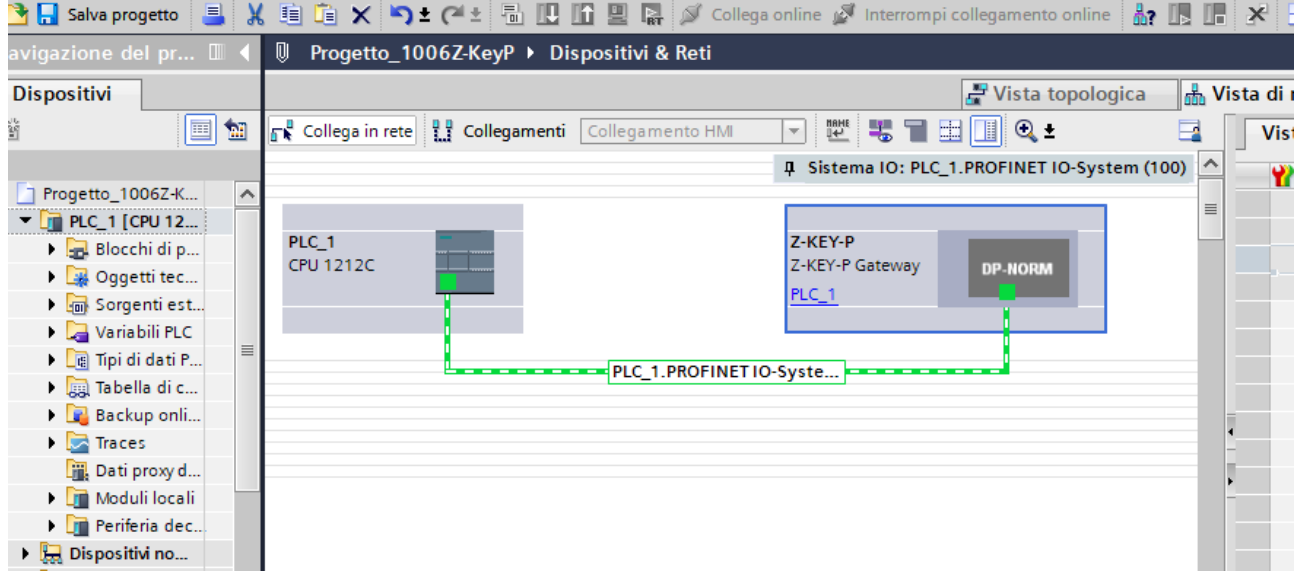

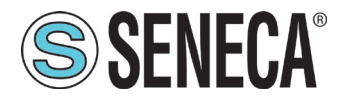

Click twice on the Seneca device and configure the IP address here too (for example 192.168.90.48):

| Siemens - C:\Users\Laborator   | io_iot\Documents\Automation\Test_MAret                                                                                                    | to\Progetto_1006Z-KeyP\Progetto_  | 1006Z-KeyP               |                                    |
|--------------------------------|----------------------------------------------------------------------------------------------------|-----------------------------------|--------------------------|------------------------------------|
| Progetto Modifica Visualizza I | nserisci Online Strumenti Tool Finestr                                                                                                    | a ?                               |                          |                                    |
| 🕴 🎦 🔜 Salva progetto 🚊 💥       | 目前X ら±CH 品間間間                                                                                                    | 🔛 🍠 Collega online 🖉 Interromp    | i collegamento online    | Sfoglia progetto>                  |
|                                |                                                                                                    |                                   | VEV D Catouroul          |                                    |
|                                | Progetto_10062-KeyP Dispositiv                                                                                                    | vi non raggruppati 🕨 Z-KET-P [Z-I | KET-P Gatewayj           |                                    |
| Dispositivi                    |                                                                                                    |                                   | 🚽 Vista topologica       | 📩 Vista di rete 📑 Vista dispositiv |
| 🖬 🗐 🐄                          | 🛃 Z-KEY-P [Z-KEY-P Gateway] 💌 🛄                                                                                                    | 🕎 🖌 🗄 🔲 🔍 t                       | -                        | Vista generale dispositivi         |
|                                |                                                                                                    |                                   |                          | ^                                  |
| ▼ Progetto 1006Z-K             |                                                                                                    |                                   |                          | Modulo                             |
| ▼ ■ PLC 1 [CPU 12              |                                                                                                    |                                   |                          | Z-KEY-P                            |
| Blocchi di p                   | A.A.                                                                                                    |                                   |                          | ► PN-IO                            |
| Dggetti tec                    | TENE                                                                                                    |                                   |                          |                                    |
| Sorgenti est                   | , in the second second s |                                   |                          |                                    |
| 🕨 🔚 Variabili PLC              |                                                                                                    |                                   |                          |                                    |
| 🕨 间 Tipi di dati P             |                                                                                                    |                                   |                          |                                    |
| 🕨 🔝 Tabella di c               |                                                                                                    |                                   |                          |                                    |
| Backup onli                    |                                                                                                    | DP-NORM                           |                          | -                                  |
| 🕨 🔀 Traces                     | _                                                                                                    |                                   |                          | -                                  |
| Dati proxy d                   |                                                                                                    |                                   |                          |                                    |
| Moduli locali                  |                                                                                                    |                                   |                          | -                                  |
| Periferia dec                  |                                                                                                    |                                   |                          |                                    |
| 🕨 🔙 Dispositivi no             |                                                                                                    |                                   |                          |                                    |
| 🕨 📷 Impostazioni Se            |                                                                                                    |                                   |                          |                                    |
| 🕨 🔀 Funzioni oltre i           |                                                                                                    |                                   |                          |                                    |
| 🕨 🙀 Dati comuni                |                                                                                                    |                                   |                          |                                    |
| Informazioni su                |                                                                                                    |                                   |                          |                                    |
| Constant Lingue & Risorse      |                                                                                                    |                                   |                          |                                    |
| 🔻 🏣 Accessi online             |                                                                                                    |                                   |                          |                                    |
| ▶ 🎦 COM <6> [Cavo 🐻            |                                                                                                    |                                   |                          | ~                                  |
| ▶ 🛄 COM <4> [Cavo 🐻            | <                                                                                                    | > 100%                            | ▼ ▼                      |                                    |
| ▶ 🛄 COM <3> [Cavo 🌆            | 7.KEY.P [7.KEY.P Gateway]                                                                                                    |                                   |                          |                                    |
| 🕨 🛄 Broadcom NetL 🕎            |                                                                                                    |                                   |                          |                                    |
| TAP-Windows A                  | Generale Variabile IO Costa                                                                                                    | anti di sistema Testi             |                          |                                    |
| Vista dottagli                 | ▼ Generale                                                                                                    | Indirizzi Ethomot                 |                          |                                    |
| • Vista dettagii               | Informazioni sul catalogo                                                                                                    |                                   |                          |                                    |
|                                | ▼ Interfaccia PROFINET [X1]                                                                                                    | Interfaccia collegata a           |                          |                                    |
|                                | Generale                                                                                                    |                                   |                          |                                    |
|                                | Indirizzi Ethernet                                                                                                    | Sottorete                         | : PN/IE_1                |                                    |
|                                | <ul> <li>Opzioni avanzate</li> </ul>                                                                                                    |                                   | Inserisci nuova sottoret | e                                  |
|                                | Opzioni dell'interfaccia                                                                                                    |                                   |                          |                                    |
|                                | ✓ Impostazioni Realtime                                                                                                    | Protocollo IP                     |                          |                                    |
|                                | Ciclo IO                                                                                                    | 1                                 |                          |                                    |
|                                | ▼ Port 1 [X1 P1]                                                                                                    | Indirizzo IP                      | : 192 . 168 . 90 . 48 🕇  |                                    |
|                                | Generale                                                                                                    | Maschera di sottorete             | : 255 . 255 . 255 0      |                                    |
|                                | Collegamento porta                                                                                                    |                                   | Sincronizza le imposta   | zioni di router con 10 Controller  |
|                                | Opzioni delle porte                                                                                                    |                                   |                          |                                    |
|                                |                                                                                                    |                                   | Utilizza router          |                                    |

In Profinet the devices are identified by their name, so right click on the Seneca device and select "Assign device name"

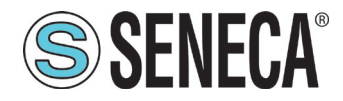

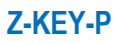

| Z-KEY-P [Z-KEY-P Gateway] 💌 🖽 🖾        | I 🛄 🔍 ± 🖂 🗠                                                                                                    | Vista generale dispositivi     |
|----------------------------------------|----------------------------------------------------------------------------------------------------|--------------------------------|
|                                        | ^                                                                                                    | - Wodulo                       |
|                                        | =                                                                                                    | ▼ Z-KEY-P                      |
|                                        | _                                                                                                    | ▶ PN-IO                        |
| DP-NC                                  | Sostituisci dispositivo<br>Scrivi nome dispositivo nella micro memory card<br>Avvio Device Tool in corso<br>Taglia Ctrl+X                                                                                                    |                                |
|                                        | 🛅 Copia Ctrl+C                                                                                                    |                                |
|                                        | i Incolla Ctrl+V                                                                                                    |                                |
|                                        | 🗙 Elimina Canc                                                                                                    |                                |
|                                        | Image: Second state of the second state of the second |                                |
|                                        | Carica nel dispositivo                                                                                                    |                                |
|                                        | 💋 Collega online Ctrl+K                                                                                                    |                                |
| :Y-P [Z-KEY-P Gateway]                 | Interrompi collegamento online Ctrl+M                                                                                                    |                                |
| enerale Variabile IO Costanti di siste | V. Online & Diagnostica Ctrl+D                                                                                                    |                                |
| nerale                                 | Angiorna e visualizza operandi foratt                                                                                                    |                                |
| Informazioni sul catalogo Indirizzi    |                                                                                                    |                                |
| terfaccia PROFINET [X1] Inter          | Riferimenti incrociati                                                                                                    |                                |
| Generale                               | Maiusc+F11                                                                                                    |                                |
| Indirizzi Ethernet                     | Visualizza catalogo Ctrl+Maiusc+C                                                                                                    |                                |
| Opzioni avanzate                       | Esporta etichette di siglatura per moduli                                                                                                    |                                |
| Opzioni dell'interfaccia               |                                                                                                    |                                |
| ▼ Impostazioni Realtime Proto          |                                                                                                    | ]                              |
| Ciclo IO                               | .010 IP                                                                                                    |                                |
| ▼ Port 1 [X1 P1]                       | Indirizzo IP: 102 168 00 48                                                                                                    |                                |
| Generale •                             | 192.100.90.48                                                                                                    |                                |
| Collegamento porta                     | Maschera di sottorete: 255 . 255 . 255 . 0                                                                                                    |                                |
| Opzioni delle porte                    | Sincronizza le impostazio                                                                                                    | ni di router con IO Controller |

Scan the network with "Update list" and set (if necessary) the device name with "Assign name".

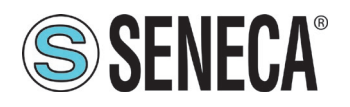

In our Modbus configuration we have 10 read only tags (the 10 inputs of the Z-10-D-IN) and 10 write tags (the 10 outputs of the Z-10-D-OUT).

Each boolean Tag in profinet is converted into a byte, so we will need 10 bytes to read for the Z-10-D-IN and 10 bytes to write for the Z-10-D-OUT.

So drag a 10-byte array to read:

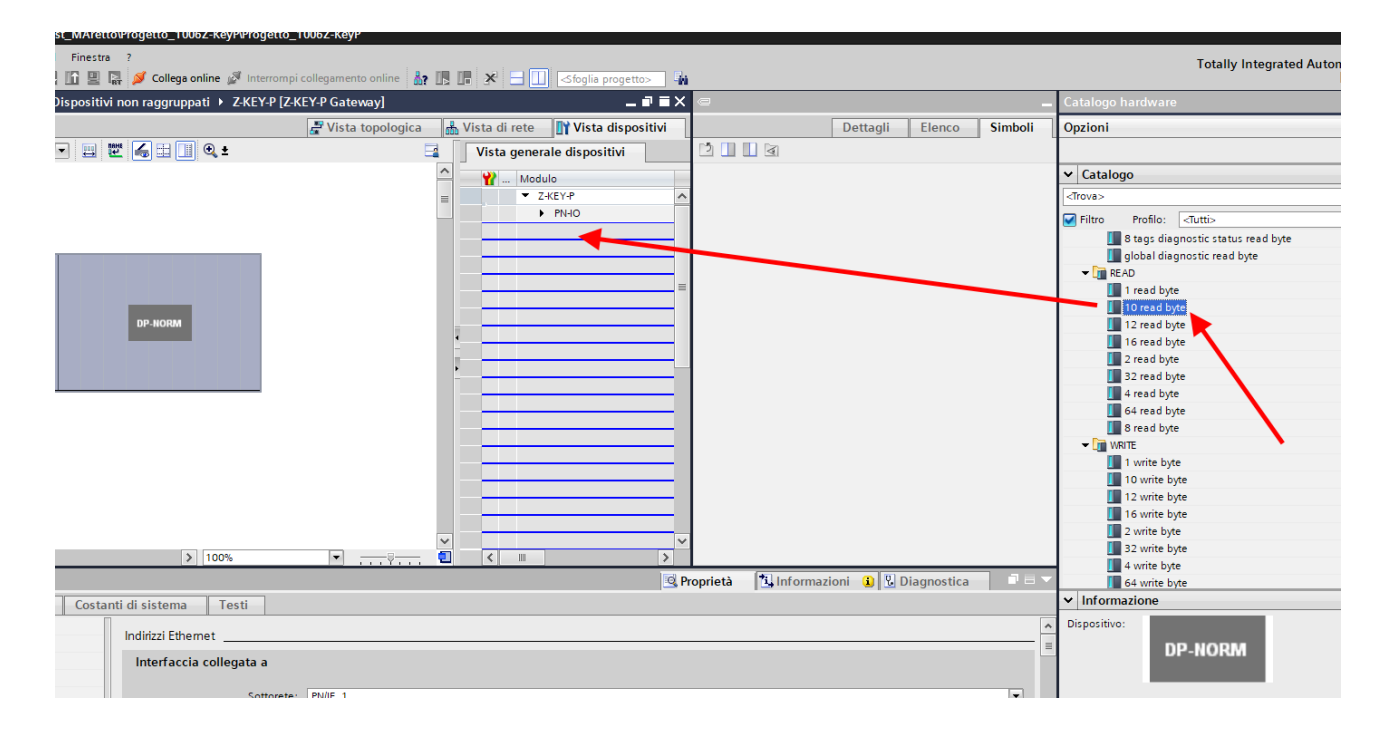

#### And 10 Bytes to write:

| * 🛅 | 🔃 🔓 🖳 🏹 💋 Collega online 🖉 🛙    | nterrompi collegamento online 🚦 | 2 🖪 🖪 🗶 🖃 🛄 <sfog< th=""><th>jlia progetto&gt; 🛛 👬</th><th></th><th></th><th></th><th></th><th>PORTAI</th></sfog<> | jlia progetto> 🛛 👬                  |                     |                     |               |                                    | PORTAI   |
|-----|---------------------------------|---------------------------------|----------------------------------------------------------------------------------------------------|-------------------------------------|---------------------|---------------------|---------------|------------------------------------|----------|
|     | I Progetto_1006Z-KeyP ► Dispo   | sitivi non raggruppati 🕨 Z-Kl   | EY-P [Z-KEY-P Gateway]                                                                                             |                                     | _ # = ×             | 🕻 📼Z-KEY-P Gate     |               | Catalogo hardware                  | ■ □ >    |
|     |                                 |                                 | 🛃 Vista topologica                                                                                                 | 🔥 Vista di rete                     | 📑 Vista dispositivi | Elenco Sim          | ooli 🚺 🚺      | Opzioni                            |          |
| 1 🔝 | 🛃 Z-KEY-P [Z-KEY-P Gateway] 💌   | 🖽 🖭 🍊 🖽 🛄 🍳 ±                   | 📑 🛛 Vista ge                                                                                                    | nerale dispositivi                  | ]                   |                     |               |                                    |          |
|     |                                 |                                 | <u>^</u>                                                                                                    | Aodulo                              | Telaio Posto        | 1 V.                |               | ✓ Catalogo                         |          |
|     |                                 |                                 | =                                                                                                    | Z-KEY-P                             | 0 0 /               | Configuraz Online   |               | <trova></trova>                    | fèi lèi  |
|     | 2.8                             |                                 |                                                                                                    | <ul> <li>PN-IO</li> </ul>           | 0 0 X1              | dispositivi Diagnos | ca            | Filtro Profilo: <tutti></tutti>    | - 1      |
|     | 1,45                            |                                 |                                                                                                    | Port 1                              | 0 0 X1 P1           | i de se             |               | 8 tags diagnostic status read byte | ^        |
|     |                                 |                                 |                                                                                                    | 10 read byte_1                      | 0 1                 |                     |               | I global diagnostic read byte      |          |
|     |                                 |                                 |                                                                                                    | <ul> <li>10 write byte 1</li> </ul> | 0 2 =               | Z-KEY-P 10 rea      | I             | - Cm READ                          |          |
|     | _                               |                                 |                                                                                                    | ARRAY 10 BYTE                       | 0 21                | - byte_             |               | 1 read byte                        |          |
|     |                                 | 00 V0011                        |                                                                                                    |                                     | 3                   |                     |               | 10 read byte                       |          |
|     |                                 | DP-NORM                         |                                                                                                    |                                     | 0 4                 | 10 write            |               | 12 read byte                       |          |
|     |                                 |                                 |                                                                                                    |                                     | 0 5                 | byte_1              |               | le read byte                       |          |
|     |                                 |                                 |                                                                                                    |                                     | 0 6                 |                     |               | 22 read byte                       |          |
|     |                                 |                                 | -                                                                                                    |                                     | 0 7                 |                     |               | 4 read byte                        | =        |
|     |                                 |                                 |                                                                                                    |                                     | 0 8                 |                     |               | 64 read byte                       |          |
|     |                                 |                                 |                                                                                                    |                                     | 0 9                 |                     |               | 8 read byte                        |          |
|     |                                 |                                 |                                                                                                    |                                     | 0 10                |                     |               | - 🕞 WRITE                          |          |
|     |                                 |                                 |                                                                                                    |                                     | 0 11                |                     |               |                                    |          |
|     |                                 |                                 |                                                                                                    |                                     | 0 12                |                     |               | 10 write byte                      |          |
|     |                                 |                                 |                                                                                                    |                                     | 0 14                |                     |               | 12 write byte                      |          |
|     |                                 |                                 |                                                                                                    |                                     | 0 15                |                     |               | 16 write byte                      |          |
|     |                                 |                                 | ~                                                                                                    |                                     | 0 16                | /                   |               | 2 write byte                       |          |
|     | <                               | > 100%                          |                                                                                                    | Ш                                   | >                   |                     |               | 32 write byte                      | _        |
|     | 10 write byte 1 [10 write byte] |                                 |                                                                                                    | O Pro                               | orietà 🐴 Informazio | ni 🖳 Diagnostica    |               | 4 write byte                       | ~        |
|     | To time by a_1 [To time by a]   |                                 | _                                                                                                    |                                     |                     |                     |               | V Informazione                     | •        |
|     | Generale Variabile IO Co        | ostanti di sistema    Testi     |                                                                                                    |                                     |                     |                     |               |                                    | <u>^</u> |
|     | - Generale                      | Generale                        |                                                                                                    |                                     |                     |                     | ^             | Dispositivo:                       |          |
|     | Informazione catalogo           | DP-NORM                         |                                                                                                    |                                     |                     |                     |               |                                    |          |
|     | Norma: 10 units hore 1          |                                 |                                                                                                    |                                     |                     |                     |               |                                    |          |
|     | Nome I uvinte system            |                                 |                                                                                                    |                                     |                     |                     |               |                                    |          |
|     | Autore: Laboratono_ot           |                                 |                                                                                                    |                                     |                     |                     | 10 write bute |                                    |          |
|     |                                 | Co                              | mmento:                                                                                                    |                                     |                     |                     | ^             | to white byte                      |          |
|     |                                 |                                 |                                                                                                    |                                     |                     |                     |               |                                    |          |

ALL RIGHTS RESERVED. NO PART OF THIS PUBLICATION MAY BE REPRODUCED WITHOUT PRIOR PERMISSION.

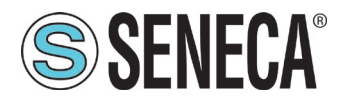

Now the devices are configured, all that remains is to compile and send the configuration to the PLC. The first icon compiles the second sends the project:

| ₩ Siemens - C:\Users\Laborate | orio_iot\Documents\ | Automation\Test_ | _Prj\Test_Prj          |
|-------------------------------|---------------------|------------------|------------------------|
| Progetto Modifica Visualizza  | Inserisci Online    | Strumenti Tool   | Finestra ?             |
| 📑 📑 🔚 Salva progetto 🛛 昌      | X 🗉 🗈 🗙 🍤           | ± 🔧 🗟 🖳          | 🚹 🖳 🛃 💋 Colleg         |
| Navigazione del progetto      |                     |                  | pila Pri 🕨 Dispositivi |
| Dispositivi                   | COMPILE             |                  | SEND                   |

Before sending the project to the PLC select the Ethernet interface and start the search, select the PLC and press "Load".

| Caricamento avanzato        |                            | 1.000                      |             |                |                         |                      |
|-----------------------------|----------------------------|----------------------------|-------------|----------------|-------------------------|----------------------|
|                             | Nedi di accesso confi      | igurati di "RLC 1"         |             |                |                         |                      |
|                             | Dispositivo                | Tipo di dispositivo        | Posto c     | Tino di inter  | a Indirizzo             | Sottorete            |
|                             | PLC_1                      | CPU 1212C DC/D             | 1 X1        | PN/IE          | 192.168.90.44           | PN/IE_1              |
|                             |                            |                            |             |                |                         |                      |
|                             |                            | Tipo di interfaccia F      | G/PC:       | PN/IE          |                         | <b>•</b>             |
|                             |                            | Interfaccia P              | G/PC:       | Broadcom I     | NetLink (TM) Gigabit Et | hernet 💌 💎 🔯         |
| ×                           | Collegamento d             | on l'interfaccia/la sotto  | orete:      | PN/IE_1        |                         |                      |
|                             |                            | 1° gate                    | way:        |                |                         | -                    |
|                             |                            | . 9                        | ···-)· [    |                |                         |                      |
|                             | Selezionare il sistema     | a di destinazione:         |             |                | Visualizza tutti i nod  | li compatibili 🛛 🔻   |
|                             | Dispositivo                | Tipo di dispositivo        | Tipo di     | interfaccia Ir | ndirizzo                | Dispositivo di des   |
|                             | plc_1                      | \$7-1200                   | PN/IE       | 1              | 92.168.90.44            |                      |
| i                           | -                          |                            | PN/IE       | li             | ndirizzo di accesso     | -                    |
| <b>a</b>                    |                            |                            |             |                |                         |                      |
|                             |                            |                            |             |                |                         |                      |
| 📃 LED lampeggia             |                            | $\sim$                     |             |                |                         |                      |
|                             |                            |                            |             |                |                         |                      |
|                             |                            |                            |             |                |                         | <u>Avvia ricerca</u> |
| Informazioni sullo stato or | nline:                     |                            |             |                | 📃 Visualizza solo m     | essaggi di errore    |
| 🛓 Dispositivo accessibi     | le trovato r16di8do        |                            |             |                |                         | ^                    |
| 🚹 Ricerca terminata. So     | no stati trovati 1 nodi (  | compatibili su 3 nodi a    | ccessibili. |                |                         |                      |
| Richiamo informazion        | ni sui dispositivi in cors | 0                          |             |                |                         |                      |
| Scansione e richiesta       | informazioni concluse      | e. E stato rilevato 1 prol | olema.      |                |                         | ~                    |
|                             |                            |                            |             |                | <u>C</u> ari            | ca <u>A</u> nnulla   |

Once the project has been sent, RUN the PLC:

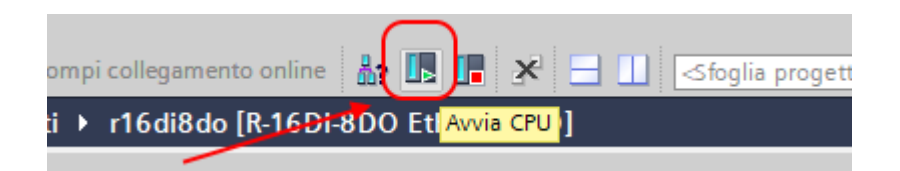

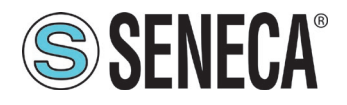

Go ON-Line so as to check if there are any errors:

| ti | Too  | bl | Fin | estr | a ? | _   |              | -   |   |           |         |       |          |      |                 |     |       |        |           |
|----|------|----|-----|------|-----|-----|--------------|-----|---|-----------|---------|-------|----------|------|-----------------|-----|-------|--------|-----------|
| 1  |      |    | lî  |      | RT  | ø   | Collega onli | ne  | ş | Interromp | i colle | gamen | to onlir | ne   | <mark>#?</mark> |     |       | ×      |           |
|    |      | Te | st_ | Prj  | ► D | isp | ositivi non  | rag |   | . ppati 🕨 | r160    | di8do | [R-16    | DI-8 | 3DO             | Eth | nerne | et I/( | <b>)]</b> |
|    | - 64 |    |     |      |     |     |              |     |   |           |         |       |          |      |                 |     |       |        |           |

If everything is correct you will get a green icon next to the Seneca device:

| rogetto Modifica Visualizza Inserisci Online Strumenti | Tool Finestra ?                                                        |
|--------------------------------------------------------|------------------------------------------------------------------------|
| 🦉 📑 🔚 Salva progetto 📑 🐰 🧾 値 🗙 🏷 ± (**± 👘              | 🛿 🛄 🔛 🔝 🖉 Collega online 🖉 Interrompi collegamento online 🛛 👪 📭 🔀      |
| Navigazione del progetto 🔲 🖣                           | Progetto_1006Z-KeyP > Dispositivi non raggruppati > Z-KEY-P [Z-KEY-P ] |
| Dispositivi                                            | 🛃 Vista topologica 👔                                                   |
| 1 1 1 1 1 1 1 1 1 1 1 1 1 1 1 1 1 1 1                  | 🔐 Z-KEY-P [Z-KEY-P Gateway] 💌 🖽 🔛 🕼 🕄 🛄 🔍 ±                            |
|                                                        |                                                                        |
| ▼ Progetto_1006Z-KeyP                                  | =                                                                      |
| ▼ [] PLC_1 [CPU 1212C DC/DC/DC]                        |                                                                        |
| 🕨 🕨 🕞 Blocchi di programma                             | 1.Et.x                                                                 |
| 🕨 🕨 🖓 Oggetti tecnologici                              | 1.5                                                                    |
| Sorgenti esterne                                       |                                                                        |
| 🕨 🕨 🖓 Variabili PLC                                    |                                                                        |
| 🕨 🛅 Tipi di dati PLC                                   |                                                                        |
| 🕨 🥅 Tabella di controllo e di forzamento               |                                                                        |
| 🕨 📴 Backup online                                      |                                                                        |
| 🕨 📴 Traces                                             | DP-NORM                                                                |
| 📲 Dati proxy dei dispositivi                           |                                                                        |
| 🕨 🖬 Moduli locali 🗹                                    |                                                                        |
| 🕨 🧊 Periferia decentrata 🗹                             |                                                                        |
| 🔻 🖳 Dispositivi non raggruppati                        |                                                                        |
| 🔻 🛄 Z-KEY-P [Z-KEY-P Gateway]                          |                                                                        |
| 🕨 🚰 Impostazioni Security                              |                                                                        |
| Funzioni oltre i limiti del PLC                        |                                                                        |
| 🕨 🥁 Dati comuni                                        |                                                                        |
| Informazioni sul documento                             |                                                                        |
| 🐻 Lingue & Risorse                                     |                                                                        |
| Accessi online                                         | ~                                                                      |

It is also possible to read and write the IO (for debugging purposes) directly from the TIA portal.

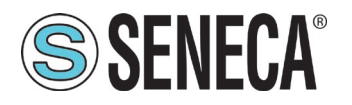

Define the PLC tags directly in the "standard tag table":

| ₩A   | As Siemens - C:\Users\Laboratorio_iot\Documents\Automation\Test_Prj |    |                                     |                  |               |            |                                                                                                    |          |                                                                                                    |          |  |
|------|---------------------------------------------------------------------|----|-------------------------------------|------------------|---------------|------------|----------------------------------------------------------------------------------------------------|----------|----------------------------------------------------------------------------------------------------|----------|--|
| Pr   | Progetto Modifica Visualizza Inserisci Online Strumenti             | То | ol Finestra ?                       |                  |               |            |                                                                                                    |          |                                                                                                    |          |  |
|      | 🌁 🞦 🔚 Salva progetto 🛛 🔒 🐰 🏥 🗊 🗙 🏹 🛨 (레 🏼 🖥                         |    | 🗓 🚹 🖳 🐺 💋 Collega online 🖉 Interro  | mpi collegamento | online 👫 ኲ    | <b>.</b> × |                                                                                                    | Sfogli   | a progett                                                                                                    | •> 🖬     |  |
|      | Navigazione del progetto                                            | 4  | Test_Prj ▶ PLC_1 [CPU 1212C DC/DC/D | C] 🕨 Variabili   | PLC 🕨 Tabella | delle va   | riabili st                                                                                                    | tandard  | [36]                                                                                                    |          |  |
|      | Dispositivi                                                         |    |                                     |                  |               |            |                                                                                                    |          |                                                                                                    |          |  |
|      |                                                                     |    | 🖸 🥐 🖻 🛃 🕫 🛍                         |                  |               |            |                                                                                                    |          |                                                                                                    |          |  |
| Ĕ    |                                                                     |    | Tabella delle variabili standard    |                  |               |            |                                                                                                    |          |                                                                                                    |          |  |
| e    | ▼ 📑 Test_Prj                                                        | ^  | Nome                                | Tipo di dati     | Indirizzo     | Ritenz     | Acces                                                                                                    | Scrivi   | Visibil                                                                                                    | Commento |  |
| Zio  | 💣 Aggiungi nuovo dispositivo                                        |    | 1 <aggiungi></aggiungi>             |                  |               |            | <ul> <li>Image: A start of the start of the start of</li></ul> | <b>~</b> | <ul> <li>Image: A start of the start of the start of</li></ul> |          |  |
| Ĕ    | 💑 Dispositivi & Reti                                                |    |                                     |                  |               |            |                                                                                                    |          |                                                                                                    |          |  |
| le l | PLC_1 [CPU 1212C DC/DC/DC]                                          |    |                                     |                  |               |            |                                                                                                    |          |                                                                                                    |          |  |
| 5    | Configurazione dispositivi                                          |    |                                     |                  |               |            |                                                                                                    |          |                                                                                                    |          |  |
| à    | 🖳 Online & Diagnostica                                              |    |                                     |                  |               |            |                                                                                                    |          |                                                                                                    |          |  |
|      | 🕨 🔙 Blocchi di programma                                            |    |                                     |                  |               |            |                                                                                                    |          |                                                                                                    |          |  |
|      | Oggetti tecnologici                                                 |    |                                     |                  |               |            |                                                                                                    |          |                                                                                                    |          |  |
|      | Sorgenti esterne                                                    | _  |                                     |                  |               |            |                                                                                                    |          |                                                                                                    |          |  |
|      | 🔻 🔁 Variabili PLC                                                   |    |                                     |                  |               |            |                                                                                                    |          |                                                                                                    |          |  |
|      | la Mostra tutte le variabili                                        |    |                                     |                  |               |            |                                                                                                    |          |                                                                                                    |          |  |
|      | 💣 Aggiungi nuova tabella delle variabili                            |    |                                     |                  |               |            |                                                                                                    |          |                                                                                                    |          |  |
|      | 🍯 Tabella delle variabili standard [36] 🥿                           |    |                                     |                  |               |            |                                                                                                    |          |                                                                                                    |          |  |
|      | 🕨 🗽 Tipi di dati PLC                                                |    |                                     |                  |               |            |                                                                                                    |          |                                                                                                    |          |  |
|      | <ul> <li>Tabella di controllo e di forzamento</li> </ul>            |    |                                     |                  |               |            |                                                                                                    |          |                                                                                                    |          |  |
|      | 📑 Aggiungi nuova tabella di controllo                               |    |                                     |                  |               |            |                                                                                                    |          |                                                                                                    |          |  |
|      | 📖 Tabella di forzamento                                             |    |                                     |                  |               | _          | _                                                                                                    | _        | _                                                                                                    |          |  |

Add the variables related to the IO (10 digital inputs and 10 digital outputs). The addresses are written here:

| ļ | Progetto_1006Z-KeyP 🕨 Dispositivi non raggruppati 🕨 Z-KEY-P [Z-KEY-P Gateway] 🛛 🗖 🗖 🗮 🗙 |          |                                     |             |          |            |             |           |                   |   |  |  |
|---|-----------------------------------------------------------------------------------------|----------|-------------------------------------|-------------|----------|------------|-------------|-----------|-------------------|---|--|--|
|   |                                                                                         |          |                                     | 🖶 Vista top | ologica  | 📥 Vi       | sta di re   | te 🚺      | Vista dispositivi | ٦ |  |  |
| t | • 🖬                                                                                     | Vista    | generale dispositivi                |             |          |            |             |           |                   |   |  |  |
|   | -                                                                                       | <u> </u> | Modulo                              | Tel         | aio Post | to Indi    | rizzo I Ind | dirizzo Q | Тіро              |   |  |  |
|   |                                                                                         |          | <ul> <li>Z-KEY-P</li> </ul>         | 0           | 0        |            |             |           | Z-KEY-P Gateway   | ^ |  |  |
|   |                                                                                         |          | PN-IO                               | 0           | 0 X      | 1          |             |           | Z-KEY-P           |   |  |  |
|   | =                                                                                       | _        | <ul> <li>10 read byte_1</li> </ul>  | 0           | 1        | 11         | 0           |           | 10 read byte      |   |  |  |
|   | =                                                                                       | =        | ARRAY 10 BYTE                       | 0           | 11       | 11         | 0           |           | ARRAY 10 BYTE     |   |  |  |
|   |                                                                                         |          | <ul> <li>10 write byte_1</li> </ul> | 0           | 2        | _ <b>_</b> | 1.          | .10       | 10 write byte     |   |  |  |
|   |                                                                                         |          | ARRAY 10 BYTE                       | 0           | 2 1      |            | 1.          | .10       | ARRAY 10 BYTE     | ≡ |  |  |
|   |                                                                                         |          |                                     | 0           | 3        |            | <u> </u>    |           |                   |   |  |  |
|   |                                                                                         |          |                                     | 0           | 4        |            |             | Т         |                   |   |  |  |
|   |                                                                                         | 4        |                                     | 0           | 5        |            |             |           |                   |   |  |  |
|   |                                                                                         |          |                                     | 0           | 6        |            |             | 1         |                   |   |  |  |
|   |                                                                                         | •        |                                     | 0           | 7        |            |             |           |                   |   |  |  |
|   |                                                                                         |          |                                     | 0           | 8        |            |             |           |                   |   |  |  |
|   |                                                                                         |          |                                     | 0           | 9        |            |             |           |                   |   |  |  |

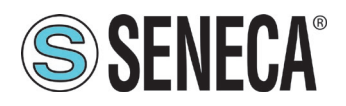

Therefore the bytes from IB1 to IB10 contain the 10 inputs, the bytes from QB1 to QB10 the outputs. Define the following table by hand, set the output tags as writable:

| eway) _ T = X @PU 1212C DC/DC/DC) > Variabili PLC > Tabella delle variabili standard [56] _ T = X Ordini |           |
|----------------------------------------------------------------------------------------------------|-----------|
| 🔐 Variabili 🗉 Costanti utente 💭 Costanti di sistema 🛛 Opzioni                                            |           |
|                                                                                                    |           |
| INPUTS 🕏 🔮 🖼 🕫 🛍                                                                                         |           |
| con Indirizzo Indi                                                                                       |           |
| Nome Tipo di dati Indirizzo Ritenz Acces Scrivi Visi                                                     |           |
| 1 💷 IN1 Byte %IB1 🗌 🗹 🔽 Trova:                                                                           |           |
| P1 2 💷 IN2 Byte %IB2 🗌 🗹                                                                                 |           |
| 110 3 💷 IN3 Byte %IB3 🗌 🗹 🗌 Solo parole intere                                                           |           |
| 110 4 4 IN4 Byte %B4                                                                                     |           |
| 110 = 5 C INS Byte %B5 S Maiuscole/minuscole                                                             |           |
| 110 6 💷 IN6 Byte %IB6 🗌 🗹 📄 🗹 📃 Cerca in strutture subor                                                 | dinate    |
| 7 💷 IN7 Byte %IB7 🗹 🗹 Cerca in testi nascosti                                                            |           |
| 8 📲 INS Byte %688                                                                                        |           |
| 9 ≪⊒ IN9 Byte %IB9 🗹 🗹                                                                                   |           |
| 10 - INIO Byte %BIO Statespressioni regola                                                               | 1         |
| 1 💷 OUTI Byte %QB1 🗹 🗹 🐼 Giù                                                                             | WRITEABLE |
| 2 🐨 OUT2 Byte %Q82                                                                                       |           |
| 3 40 OUT3 Byte %QB3 ☑ ☑ 4 4 0 5 0                                                                        |           |
| 14 📲 OUT4 Byte %Q84 🗹 🗹 🗹                                                                                |           |
| 5 💷 OUT5 Byte %Q85 🗹 🗹                                                                                   |           |
| 6 💷 OUT6 Byte %Q86 🛛 🗹 🗹 Sostituisci:                                                                    |           |
| 17 - 40 OUT7 Byte %Q87 🛛 🗹 🗹                                                                             |           |
| 8 💷 OUT8 Byte %Q88 🗌 🗹 🗹 💿 Tutto il documento                                                            |           |
| OUTPUTS 9 COUTP Byte %Q89 COUTP COUTPUTS                                                                 |           |
| Byte SQB10 Bite SQB10 Bite Bite                                                                          |           |
| Selezione Selezione                                                                                      |           |

After this operation, define a new control table:

Click on "Add new control table" and then insert the variables

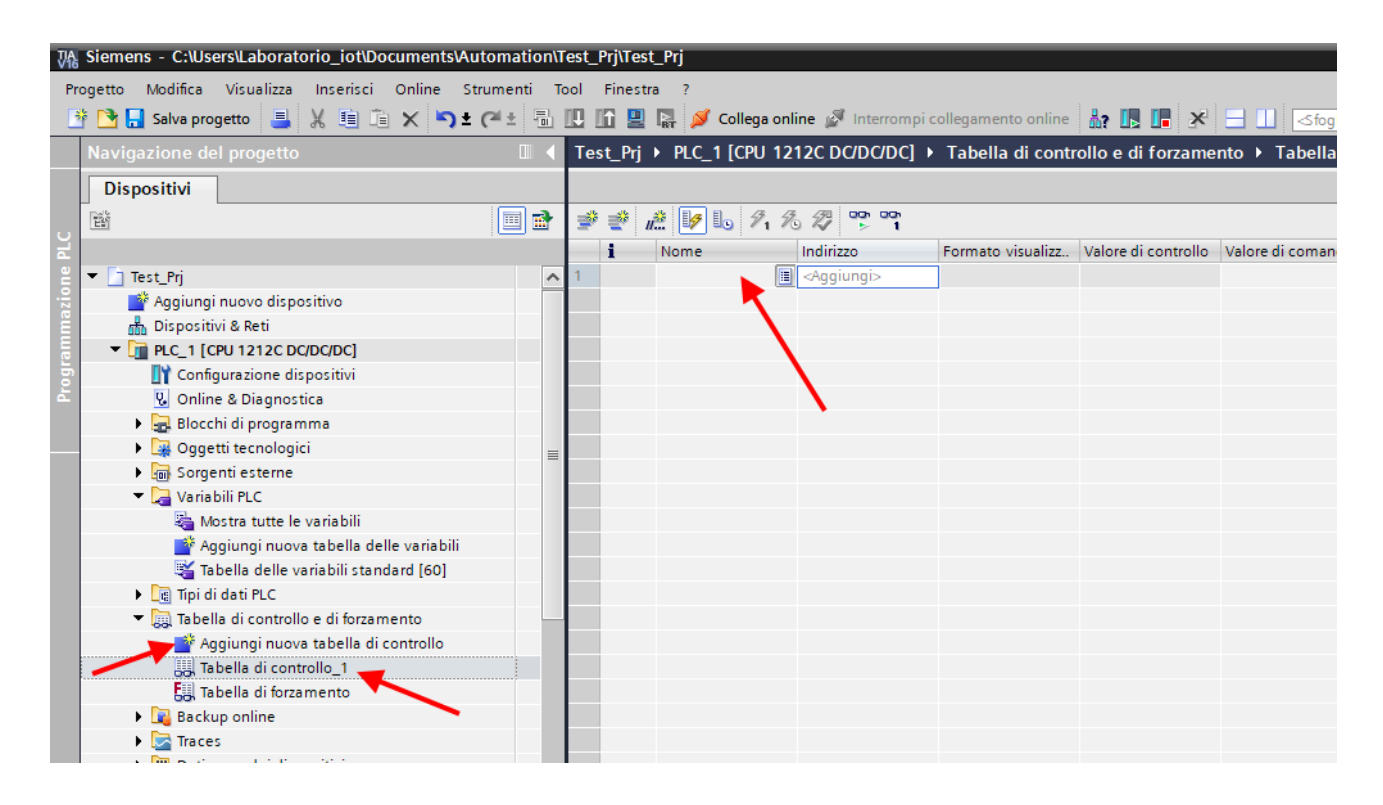

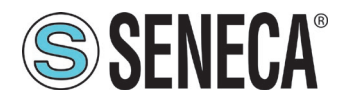

Since you have already defined them previously, just select the ones we want to monitor from the list:

| ø        | C DC/DC/D      | C] 🕨 Tabel | lla di controllo e            | di forzamento   | ) 🕨 | Tabella di c   | ontro | ollo_1        | - 1  | ₽∎× |
|----------|----------------|------------|-------------------------------|-----------------|-----|----------------|-------|---------------|------|-----|
|          |                |            |                               |                 |     |                |       |               |      |     |
| <b>*</b> | 🥐 🚛 🐓          | L. 91 %    | 27 <sup>00</sup> n 00n<br>▶ 1 |                 |     |                |       |               |      |     |
|          | i Nome         |            | Indirizzo                     | Formato visuali | zz  | Valore di cont | rollo | Valore di com | ando | 9   |
| 1        | "IN1"          |            | %IB1                          | Esadecimale     | •   |                |       |               |      |     |
| 2        | - <b>⊡</b> "IN | 1"         | В                             | yte             | %IB | 1              |       |               | ^    |     |
|          |                | 2"         | В                             | yte             | %IB | 2              |       |               |      |     |
|          |                | 3"         | В                             | yte             | %IB | 3              |       |               |      |     |
|          |                | 4"         | В                             | yte             | %IB | 4              |       |               |      |     |
|          | -••• "IN       | 5"         | В                             | yte             | %IB | 5              |       |               |      |     |
|          | -••• "IN       | 6"         | В                             | yte             | %IB | 6              |       |               |      |     |
|          | -••• "IN       | 7"         | В                             | yte             | %IB | 7              |       |               |      |     |
|          | - <b>1</b> 1   | 8"         | B                             | yte             | %IB | 8              |       |               | ~    |     |
|          |                |            |                               |                 |     |                |       |               |      |     |
|          |                |            |                               |                 |     |                |       |               |      |     |
|          |                |            |                               |                 |     |                |       |               |      |     |
|          |                |            |                               |                 |     |                |       |               |      |     |
|          |                |            |                               |                 |     |                |       |               |      |     |
|          |                |            |                               |                 |     |                |       |               |      |     |

Once you have added all of them you will get:

| ø  | C DC/DC/DC]  Tabel | la di controllo e d | li forzamento 🕨   | Tabella di contro   | ollo_1i           |   |
|----|--------------------|---------------------|-------------------|---------------------|-------------------|---|
|    |                    |                     |                   |                     |                   |   |
| ý  | 🔮 🏥 😼 🗓 🌮 16       | 200 00h<br>2 ⊳ 1    |                   |                     |                   | _ |
| _  | i Nome             | Indirizzo           | Formato visualizz | Valore di controllo | Valore di comando | 9 |
| 1  | "IN1"              | %IB1                | Esadecimale       |                     |                   |   |
| 2  | "IN2"              | %IB2                | Esadecimale       |                     |                   |   |
| 3  | "IN3"              | %IB3                | Esadecimale       |                     |                   |   |
| 4  | "IN4"              | %IB4                | Esadecimale       |                     |                   |   |
| 5  | "IN5"              | %IB5                | Esadecimale       |                     |                   |   |
| 6  | "IN6"              | %IB6                | Esadecimale       |                     |                   |   |
| 7  | "IN6"              | %IB6                | Esadecimale       |                     |                   |   |
| 8  | "IN7"              | %IB7                | Esadecimale       |                     |                   |   |
| 9  | "IN8"              | %IB8                | Esadecimale       |                     |                   |   |
| 10 | "IN9"              | %IB9                | Esadecimale       |                     |                   |   |
| 11 | "IN10"             | %IB10               | Esadecimale       |                     |                   |   |
| 12 | "OUT1"             | %QB1                | Esadecimale       |                     |                   |   |
| 13 | "OUT2"             | %QB2                | Esadecimale       |                     |                   |   |
| 14 | "OUT3"             | %QB3                | Esadecimale       |                     |                   |   |
| 15 | "OUT4"             | %QB4                | Esadecimale       |                     |                   |   |
| 16 | "OUT5"             | %QB5                | Esadecimale       |                     |                   |   |
| 17 | "OUT6"             | %QB6                | Esadecimale       |                     |                   |   |
| 8  | "OUT7"             | %QB7                | Esadecimale       |                     |                   |   |
| 19 | "OUT8"             | %QB8                | Esadecimale       |                     |                   |   |
| 20 | "OUT9"             | %QB9                | Esadecimale       |                     |                   |   |
| 21 | "OUT10"            | %QB10               | Esadecimale 🔽     |                     |                   |   |
|    |                    | Americani           |                   | T                   |                   |   |

ALL RIGHTS RESERVED. NO PART OF THIS PUBLICATION MAY BE REPRODUCED WITHOUT PRIOR PERMISSION.

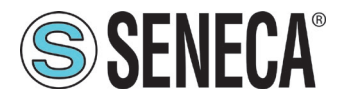

Now compile, send the project and go online with the PLC (all operations seen previously):

Once online, press the glasses icon to update the status of the variables:

| 0        | C DC/DC/DC] • | Tabella di controll | o e di forzamento 🕨 | Tabella di contro   | llo_1 🗕 🖬         |   |
|----------|---------------|---------------------|---------------------|---------------------|-------------------|---|
|          |               | _ *                 |                     |                     |                   |   |
| <b>*</b> | 🔮 🚛 📝 🌆 🏾     | 91 % # 😰 🐨          |                     |                     |                   |   |
|          | i Nome        | Indirizzo           | Formato visualizz   | Valore di controllo | Valore di comando | 9 |
| 1        | "IN1"         | %IB1                | Esadecimale         | 16#00               |                   |   |
| 2        | "IN2"         | %IB2                | Esadecimale         | 16#00               |                   |   |
| 3        | "IN3"         | %IB3                | Esadecimale         | 16#00               |                   |   |
| 4        | "IN4"         | %IB4                | Esadecimale         | 16#00               |                   |   |
| 5        | "IN5"         | %IB5                | Esadecimale         | 16#00               |                   |   |
| 6        | "IN6"         | %IB6                | Esadecimale         | 16#00               |                   |   |
| 7        | "IN6"         | %IB6                | Esadecimale         | 16#00               |                   |   |
| 8        | "IN7"         | %IB7                | Esadecimale         | 16#00               |                   |   |
| 9        | "IN8"         | %IB8                | Esadecimale         | 16#00               |                   |   |
| 10       | "IN9"         | %IB9                | Esadecimale         | 16#00               |                   |   |
| 11       | "IN10"        | %IB10               | Esadecimale         | 16#00               |                   |   |
| 12       | "OUT1"        | 🔳 %QB1              | Esadecimale 💌       | 16#00               |                   |   |
| 13       | "OUT2"        | %QB2                | Esadecimale         | 16#00               |                   |   |
| 14       | "OUT3"        | %QB3                | Esadecimale         | 16#00               |                   |   |
| 15       | "OUT4"        | %QB4                | Esadecimale         | 16#00               |                   |   |
| 16       | "OUT5"        | %QB5                | Esadecimale         | 16#00               |                   |   |
| 17       | "OUT6"        | %QB6                | Esadecimale         | 16#00               |                   |   |
| 18       | "OUT7"        | %QB7                | Esadecimale         | 16#00               |                   |   |
| 19       | "OUT8"        | %QB8                | Esadecimale         | 16#00               |                   |   |
| 20       | "OUT9"        | %QB9                | Esadecimale         | 16#00               |                   |   |
| 21       | "OUT10"       | %QB10               | Esadecimale         | 16#00               |                   |   |

Under the "Control value" column you can read the I/O value in real time.

To control the outputs, it is necessary to enter 1 or 0 in the "Command value" column and then press the icon with the lightning bolt to order the writing.

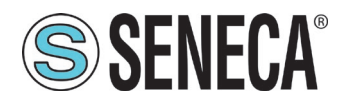

#### 9.2. STEP-BY-STEP CONFIGURATION EXAMPLE WITH A CODESYS™ 3.5 PLC

In Codesys, create a new standard project:

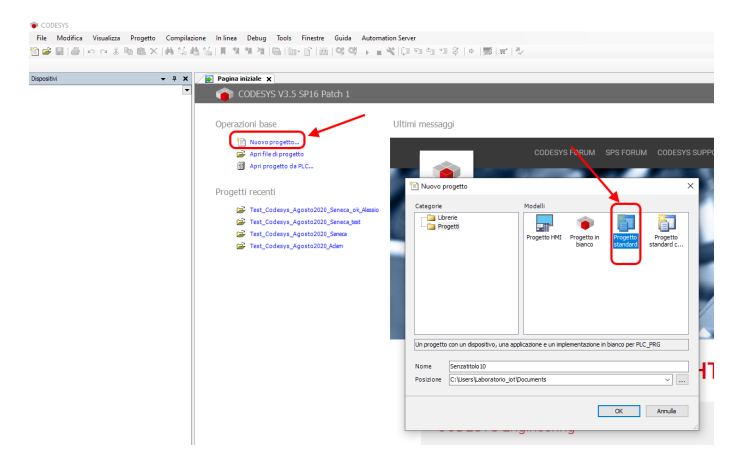

Configure the PLC by selecting it in the tree on the left and then browsing the network:

Select the PLC after scanning the network:

| eleziona dispositivo                          |                                                                                          | >  |
|-----------------------------------------------|------------------------------------------------------------------------------------------|----|
| Selezionare il percorso di rete al controllo: |                                                                                          |    |
| Gateway-1                                     | Nome del<br>dispositivo:<br>raspberrypi Wink                                             | te |
|                                               | Indirizzo del<br>dispositivo:<br>0301.A02C                                               |    |
|                                               | Driver blocco:<br>UDP                                                                    |    |
|                                               | Fornitore del<br>sistema di<br>destinazione:<br>35 - Smart<br>Software Solutions<br>GmbH |    |
|                                               | Nome del<br>sistema di<br>destinazione:<br>CODESYS Control<br>for Raspberry Pi SL        |    |
|                                               |                                                                                          |    |
|                                               | <u>O</u> K Annull                                                                        | a  |

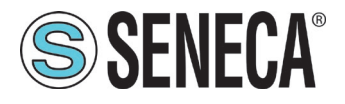

The PLC is now connected to the system:

| Sfoglia la rete | Gateway 🕶 | Dispositivo 👻            |                                                                              |
|-----------------|-----------|--------------------------|------------------------------------------------------------------------------|
|                 |           | Gateway                  |                                                                              |
|                 |           | IP-Address:<br>localhost | Nome del dispositivo:<br>raspbenypi                                          |
|                 |           | 1217                     | 0301.A02C                                                                    |
|                 |           |                          | Target ID:<br>0000 0010                                                      |
|                 |           |                          | Tipo di sistema di destinazione:<br>4102                                     |
|                 |           |                          | Fornitore del sistema di destinazione:<br>3S - Smart Software Solutions GmbH |
|                 |           |                          | Versione del sistema di destinazione:<br>3.5.16.0                            |

Now that the PLC has been detected, move on to insert a profinet port on standard Ethernet: Right click on device and "add device":

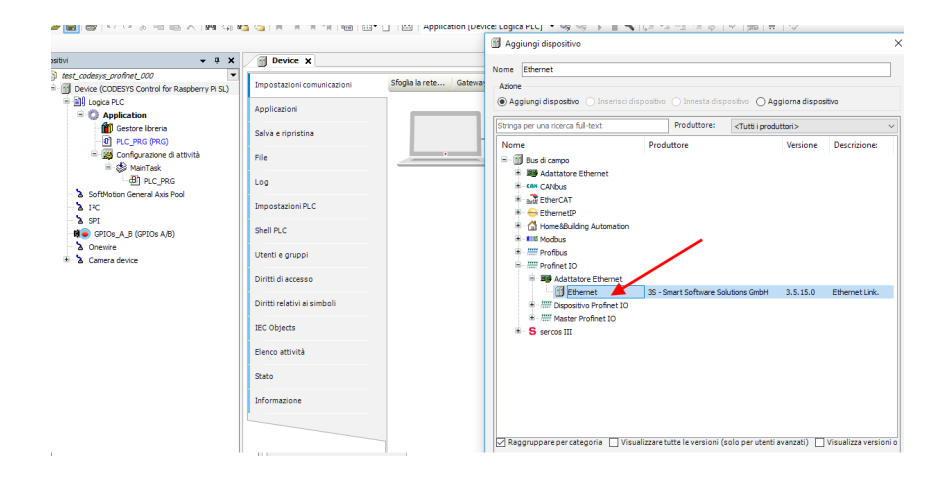

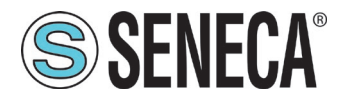

#### Then add the Profinet IO Master:

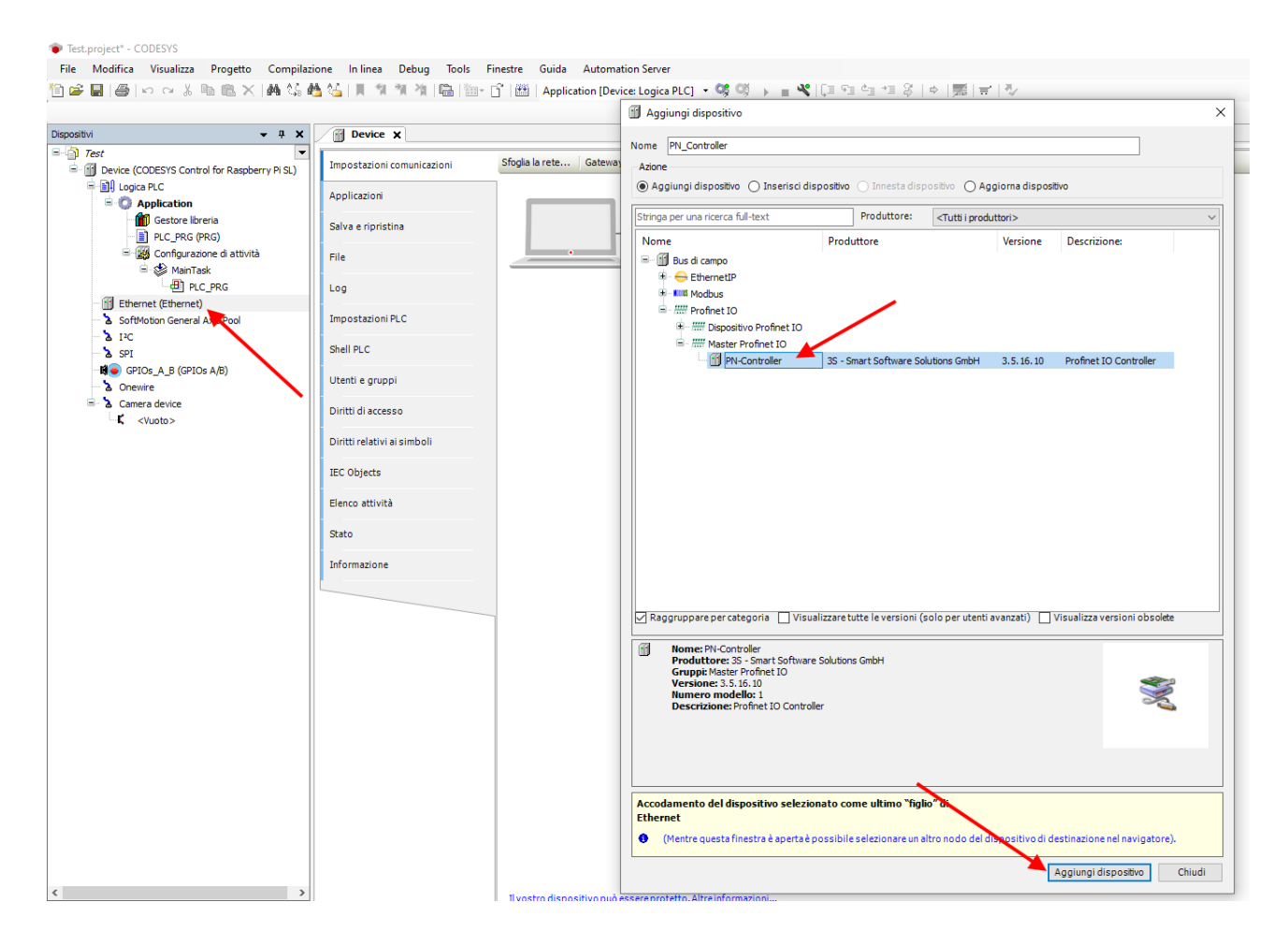

Double click on Ethernet, set the Ethernet port and the IP address of the PLC (in this case use 192.168.90.44):

| Test.project* - CODESYS                                                                                                    |                                                                                                    |                                                          |
|----------------------------------------------------------------------------------------------------|----------------------------------------------------------------------------------------------------|----------------------------------------------------------|
| File Modifica Visualizza Progetto Compilazi                                                                                                    | ione Inlinea Debug Tools Fi                                                                            | nestre Guida Automation Server                           |
| È ☞ 🖬   ቆ   ∽                                                                                                    | <b>4 %      % % %  </b> ¶  ≌• (                                                                        | 🕆 🛗 🛛 Application [Device: Logica PLC] 👻 🧐 🔶 🔳 💐   🖓 🖙 🖻 |
| Dispositivi 👻 🛱 🗙                                                                                                    | Device PN_Controller                                                                                   | Ethernet X                                               |
| Text     Text     Text | Generale<br>Log<br>Stato<br>Ethernet Device mapping I/O<br>Ethernet Device IEC Objects<br>Informazione | Network interface eth0                                   |

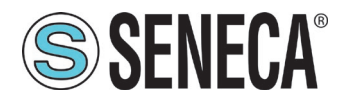

Set also the address range for the Profinet peripheral, double click on PN\_Controller:

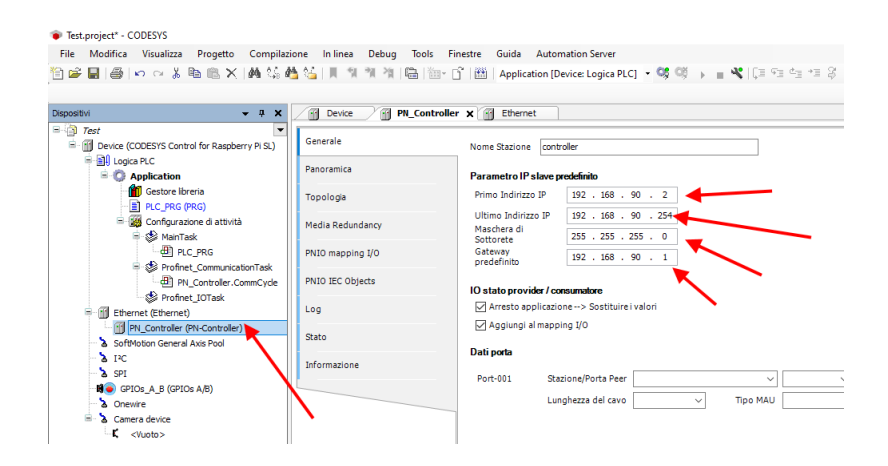

Now you need to connect the Seneca slave device PROFINET IO to the profinet master (controller). First install the GSD file of the Seneca IO. Select Tools->Device Repository:

| Test.project* - CODESVS                      |                         |                                                   |
|----------------------------------------------|-------------------------|---------------------------------------------------|
| File Modifica Visualizza Progetto Compilaz   | ione In linea Debug Too | Is Finestre Guida Automation Server               |
| 🛅 🛎 🖬   🖨   🗠 🗠 🐇 🛍 🛍 🗙   🛤 🌿 d              | 🛎 🍇 । 🗷 🔊 🖄 🖄 🖉         | Gestore pacchetti                                 |
|                                              | 1                       | Repository librerie                               |
| Dispositivi 👻 🕂 🗙                            | Device 🗙 🚺              | Repository dispositivi                            |
| Test                                         |                         | Repository stili di visualizzazione               |
| Device (CODESYS Control for Raspberry Pi SL) | Impostazioni comunicazi | Repository delle licenze                          |
| E Logica PLC                                 | Applicazioni            | Gestore di licenze                                |
| Application                                  |                         | •                                                 |
| Gestore libreria                             | Salva e ripristina      | Scripting •                                       |
| PLC_PRG (PRG)                                |                         | Personalizza                                      |
| Se MainTack                                  | File                    | Opzioni                                           |
|                                              | Log                     | Importazione ed esportazione opzioni in corso Gat |
| Profinet_CommunicationTask                   | p)                      | Device Reader                                     |
| PN_Controller.CommCycle                      | Impostazioni PLC        | Undate Parahera / Di                              |
| Profinet_IOTask                              |                         |                                                   |
| Ethernet (Ethernet)                          | Shell PLC               | Port:                                             |
| PN Controller (PN-Controller)                |                         | 1217                                              |

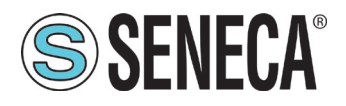

Now import the GSD file selecting Profinet IO Slave:

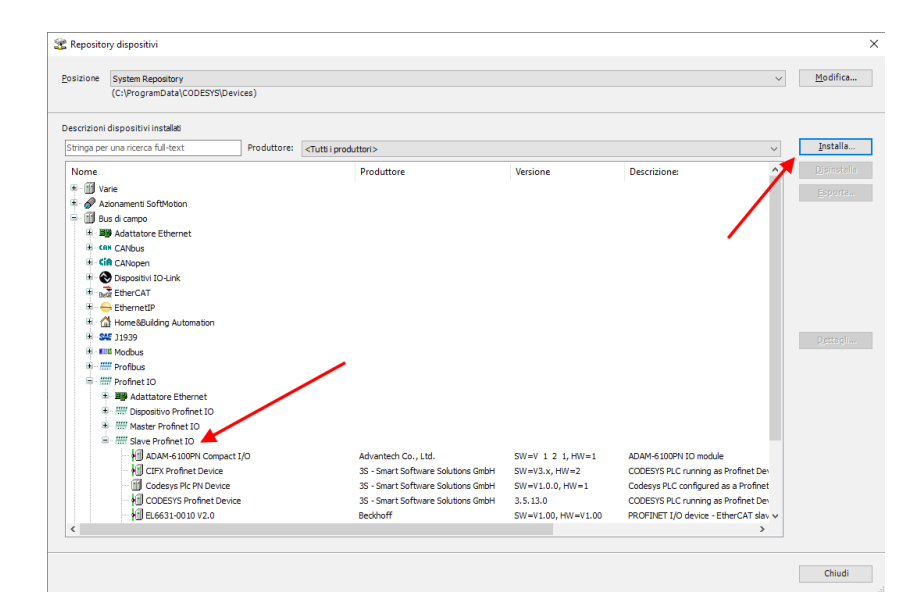

Press "Install":

| .FX Profinet Device                           | 35 - Smart Software Solutions GmbH 3.5.15.40       | CODESYS PLC running as Pr | ofinet Dev Esporta                                                                  |                                                      |
|-----------------------------------------------|----------------------------------------------------|---------------------------|-------------------------------------------------------------------------------------|------------------------------------------------------|
| 🖡 💿 Installare la descrizione de              | el dispositivo                                     |                           | ×                                                                                   |                                                      |
|                                               | esto PC → UBUNTU-SERV (E:)                         |                           |                                                                                     |                                                      |
| <sup>DI</sup> Organizza <del>▼</del> Nuova ca | irtella                                            |                           | E: 🔻 🔟 😮                                                                            |                                                      |
|                                               | Nome                                               | Ultima modifica Tipo      | Dimensione                                                                          |                                                      |
| r F 🔤 Z-key-p-distlO-t                        | GSDML-V2.2-SENECA-ZKEYP-GATEWAY-20210512.xml       | 12/05/2021 17:22 Docume   | ento XML 30 KB                                                                      |                                                      |
| Dropbox                                       |                                                    |                           |                                                                                     |                                                      |
| F. 📃 Questo PC                                |                                                    |                           |                                                                                     |                                                      |
| 📃 Desktop                                     |                                                    |                           |                                                                                     |                                                      |
| 2- 🔮 Documenti                                |                                                    |                           |                                                                                     |                                                      |
| 🚽 🦊 Download                                  |                                                    |                           |                                                                                     |                                                      |
| 🔚 Immagini                                    |                                                    |                           |                                                                                     |                                                      |
| 🁌 Musica                                      |                                                    |                           |                                                                                     |                                                      |
| i Oggetti 3D                                  |                                                    |                           | File di configurazione descrizione dis                                              | oositivo EtherCAT XML (*.xml)                        |
| 🚦 Video                                       |                                                    |                           | File di configurazione PROFIBUS DP V                                                | 5.0(*.gs?)<br>SDML* xml)                             |
| 🏪 OS (C:)                                     |                                                    |                           | File di descrizione dispositivo (*.devd                                             | esc.xml)                                             |
| 👝 UBUNTU-SERV (I                              |                                                    |                           | File di descrizione dispositivo sercos<br>File EDS e DCF (*.eds. *.dcf)             | (ML (*.xml)                                          |
| 👝 UBUNTU-SERV (E: 🗡                           |                                                    |                           | IO-Link Device Description (IODD) (*(<br>Tutti i file di descrizione supportati (*, | DDD1.1.xml;*IODD1.0.1.xml)<br>xml:*.eds:*.dcf:*.as?) |
| Nome                                          | file: GSDML-V2.2-SENECA-ZKEYP-GATEWAY-20210512.xml |                           | File di configurazione PROFINET IO (G                                               | SDML*.xml)                                           |
|                                               |                                                    |                           | Apri Annulla                                                                        |                                                      |

Now point to the correct folder and press OK.

Select the file type as GSDML "PROFINET IO configuration file". Codesys has now added the GSD file correctly.

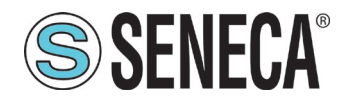

| sizione    | System Repository<br>(C:\ProgramData\CODESYS\Devices)                                                                                                    |                                                                                                    |                                                                                                    |                                                                                                    | Modifica               |
|------------|----------------------------------------------------------------------------------------------------|----------------------------------------------------------------------------------------------------|----------------------------------------------------------------------------------------------------|----------------------------------------------------------------------------------------------------|------------------------|
| escrizioni | dispositivi installati                                                                                                    |                                                                                                    |                                                                                                    |                                                                                                    |                        |
| Stringa pe | r una ricerca full-text Produttore:                                                                                                    | <tutti i="" produttori=""></tutti>                                                                                                    |                                                                                                    | ~                                                                                                    | Installa               |
| Nome       | Image: Slave Profinet IO           ₩3 ADAM 6 100PN Compact I/O           ₩3 CIFX Profinet Device           ₩3 Codesys Fic PN Device           ₩3 Codesys Fic PN Device           ₩3 Codesys Fic PN Device           ₩3 Codesys Fic PN Device           ₩3 Codesys Fic PN Device           ₩3 Codesys Fic PN Device           ₩3 Codesys Fic PN Device           ₩3 Codesys Fic PN Device           ₩3 Fit PN Side Device for PNEO controller V           ₩3 Fit PN Codesystem | Produttore<br>Advantech Co., Ltd.<br>3S - Smart Software Solutions GmbH<br>3S - Smart Software Solutions GmbH<br>Beschoff<br>LAUMAS Eletronica Srl<br>Sence S. R.L.<br>tht PDev rt-labs | Versione<br>SW=V 1 2 1, HW=1<br>SW=V3.x, HW=2<br>SW=V1.0.0, HW=1<br>3.5.13.0<br>SW=V1.00, HW=V1.00<br>SW=2.0, HW=3<br>SW=FW REV 2xx, HW=1<br>SW=21.0, HW=41.0<br>SW=74.00, FW=41.0 | Descrizione: A<br>ADAM-6100PN IO module<br>CODESYS PLC running as Profinet De<br>CODESYS PLC configured as a Profinet<br>CODESYS PLC running as Profinet De<br>PROFINET I/O device - EtherCAT alav<br>NLC 524E, firmware V2.0 - V2.X, sup<br>R-1601-800-PL module<br>Example for a ProfinetID device<br>21557 D Community for | Disinstalla<br>Esporta |
|            | glocket + Oateway     serces III     serces III     ontroll (PLC)     (SSDML-V2.2-SENECA-2KEYP-GATEWAY-20210512     impossible trovare if file collegate E: 72KEYP-bmp. i     Dispositivo "Z-KEY-P Gateway" installato nel repoi                                                                                                    | mi<br>er questa descrizione dispositivo il file mancat<br>torr dispositivi                                                                                                    | SW-501D 1000, HW-1                                                                                                    | ZTELT Galeway induce                                                                                                    | Dettagli               |

First compile the project and log in to the PLC:

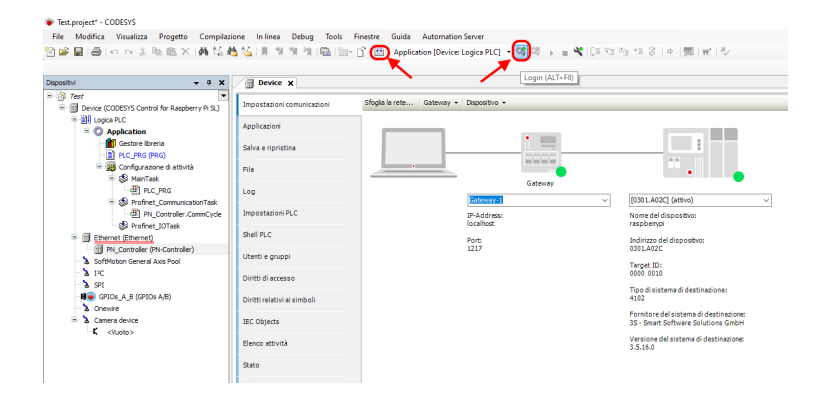

Now we have verified the correct functioning of the connection with the PLC.

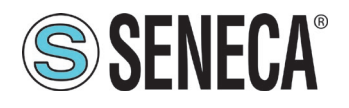

At this point add the Z-KEY-P device, right click under PN-Controller and choose Add Device:

| Dispositivi                       |                | · · · · · · · · · · · · · · · · · · · | •         | <b>џ</b> | × |
|-----------------------------------|----------------|---------------------------------------|-----------|----------|---|
| TestZ-KEY-P                       |                |                                       |           |          | • |
| 🖮 📺 Device (CODESYS Control for R | aspbe          | rry Pi SL)                            |           |          |   |
| 🖃 🗐 Logica PLC                    |                |                                       |           |          |   |
| 🖹 🌍 Application                   |                |                                       |           |          |   |
| 🗂 📶 Gestore libreria              |                |                                       |           |          |   |
| PLC_PRG (PRG)                     |                |                                       |           |          |   |
| 😑 🌃 Configurazione di a           | ttività        |                                       |           |          |   |
| 🖹 😂 MainTask                      |                |                                       |           |          |   |
| PLC_PRG                           |                |                                       |           |          |   |
| 🖹 🗳 Profinet_Comm                 | nunica         | tionTask                              |           |          |   |
| PN_Contro                         | ller.Co        | ommCycle                              |           |          |   |
| Profinet_IOTas                    | sk             |                                       |           |          |   |
| Ethernet (Ethernet)               |                |                                       |           |          |   |
| PN_Controller (PN-Cont            | X              | Taglia                                |           |          |   |
| SoftMotion General Axis Po        |                | Conia                                 |           |          |   |
| I <sup>2</sup> C                  |                | locolla                               |           |          |   |
| 2 SPI                             |                | Incolla                               |           |          |   |
| GPIOs_A_B (GPIOs A/B)             | $ \mathbf{X} $ | Elimina                               |           |          |   |
| Comewire                          |                | Refactoring                           |           |          |   |
| <pre>Callela device</pre>         | Ē.             | Proprietà                             |           |          |   |
|                                   | 100            | Aggiungi oggetto                      |           |          | / |
|                                   |                | Aggiungi cartella                     |           | ×        |   |
|                                   | (              | Aggiungi dispositivo                  | $\supset$ | )        |   |
|                                   |                | Inserisci dispositivo                 |           |          |   |
|                                   |                | Trova dispositivi                     |           |          |   |
|                                   |                | Disattiva dispositivo.                |           |          |   |
|                                   |                | Aggiorna dispositivo                  |           |          |   |

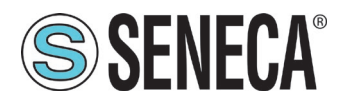

Then select the Z-KEY-P and press "Add Device":

| me Z_KEY_P_C                                                                             | Sateway                                                                                                    |                                                       |                                     |                       |               |
|------------------------------------------------------------------------------------------|----------------------------------------------------------------------------------------------------|-------------------------------------------------------|-------------------------------------|-----------------------|---------------|
| zione                                                                                    |                                                                                                    |                                                       |                                     |                       |               |
| Aggiungi disp                                                                            | ositivo 🔘 Inserisci dispos                                                                                                    | <b>itivo</b> 🔵 Innesta disp                           | ositivo 🔘 Aggiorna disp             | ositivo               |               |
| tringa per una ric                                                                       | erca full-text                                                                                                    | Produttore:                                           | <tutti i="" produttori=""></tutti>  |                       |               |
| Nome                                                                                     |                                                                                                    |                                                       | Produttore                          |                       | Versione      |
| 🗉 🚹 Bus di cam                                                                           | npo                                                                                                    |                                                       |                                     |                       |               |
| 🖹 🛲 Profin                                                                               | et IO                                                                                                    |                                                       |                                     |                       |               |
| 🖹 - 🛲 SI                                                                                 | lave Profinet IO                                                                                                    |                                                       |                                     |                       |               |
|                                                                                          | ADAM-6100PN Compact I                                                                                                    | /0                                                    | Advantech Co., Lt                   | d.                    | SW=V 1 2 1,   |
| <mark>6</mark>                                                                           | CIFX Profinet Device                                                                                                    |                                                       | 3S - Smart Softwa                   | re Solutions GmbH     | SW=V3.x, HW=  |
|                                                                                          | Codesys Plc PN Device                                                                                                    |                                                       | 3S - Smart Softwa                   | e Solutions GmbH      | SW=V1.0.0, HV |
| ···· •                                                                                   | CODESYS Profinet Device                                                                                                    | t                                                     | 3S - Smart Softwar                  | re Solutions GmbH     | 3.5.13.0      |
|                                                                                          | EL6631-0010 V2.0                                                                                                    |                                                       | Beckhoff                            |                       | SW=V1.00, HW  |
| <b>6</b>                                                                                 | LAUMAS-RE/PNS V2.0                                                                                                    |                                                       | LAUMAS Elettronic                   | a Srl                 | SW=2.0, HW=3  |
| •                                                                                        | 🖞 R-16DI-8DO-P Ethernet I                                                                                                    | /0                                                    | Seneca S.R.L.                       |                       | SW=FW REV 2   |
| $\sim$                                                                                   | H rt labo DEMO device, for                                                                                                    | PNIO controller with P                                | Dev rt-labs                         |                       | SW=Z1.0, HW:  |
| ( ···· •                                                                                 | Z-KEY-P Gateway                                                                                                    |                                                       | Seneca S.R.L.                       |                       | SW=BUILD 100  |
|                                                                                          |                                                                                                    |                                                       |                                     |                       |               |
|                                                                                          |                                                                                                    |                                                       |                                     |                       |               |
|                                                                                          |                                                                                                    |                                                       |                                     |                       |               |
|                                                                                          |                                                                                                    |                                                       |                                     |                       |               |
| :<br>Raggruppare p                                                                       | ber categoria 🗌 Visualizz                                                                                                    | are tutte le versioni (;                              | olo per utenti avanzati) [          | Visualizza versioni   | obsolete      |
| :<br>Raggruppare p                                                                       | ver categoria □ Visualizz<br>KEY-P Gateway                                                                                                    | are tutte le versioni (;                              | olo per utenti avanzati) [          | Visualizza versioni   | obsolete      |
| :<br>Raggruppare p<br>]<br>Nome: Z-1<br>Produtto<br>Grunni: S                            | ver categoria ☐ Visualizz<br>KEY-P Gateway<br><b>re:</b> Seneca S.R.L.<br>Jave Profiner 10                                                                                                    | are tutte le versioni (;                              | olo per utenti avanzati) [          | Visualizza versioni   | obsolete      |
| Raggruppare p<br>Mome: Z-1<br>Produtto<br>Gruppi: S<br>Versione                          | ver categoria Visualizz<br>KEY-P Gateway<br><b>re:</b> Seneca S.R.L.<br>lave Profinet IO<br>:: SW-BUILD 1000, HW=1                                                                             | are tutte le versioni (;                              | olo per utenti avanzati) [          | ] Visualizza versioni | obsolete      |
| Raggruppare p<br>Nome: Z-1<br>Produtto<br>Gruppi: S<br>Versione<br>Numero i<br>Descrizio | Visualizz<br>KEY P Gateway<br>re: Seneca S.R.L.<br>Jave Profinet IO<br>SW =0ULD 1000, HW = 1<br>modello: Z-KEY P<br>modello: Z-KEY P                                                           | are tutte le versioni (;                              | olo per utenti avanzati) [          | ☐ Visualizza versioni | obsolete      |
| Raggruppare p<br>Nome: Z-1<br>Produtto<br>Gruppi: S<br>Versione<br>Numero I<br>Descrizio | Ver categoria ☐ Visualizz<br>KEY P Gateway<br>re: Seneca S.R.L.<br>Jave Profinet IO<br>: SW = BUILD 1000, HW = 1<br>modello: Z+KEY P<br>ne: Z+KEY P Gateway modu                               | are tutte le versioni (;                              | olo per utenti avanzati) [          | ☐ Visualizza versioni | obsolete      |
| Raggruppare p<br>Nome: 2-4<br>Produtto<br>Gruppis<br>Versione<br>Numero i<br>Descrizio   | Visualizz<br>KEY P Gateway<br>re: Seneca S.R.L.<br>Jave Profinet IO<br>: SW =0ULD 1000, HW = 1<br>modello: Z + KEY P<br>one: Z + KEY P Gateway modu                                            | are tutte le versioni (;                              | olo per utenti avanzati) [          | ☐ Visualizza versioni | obsolete      |
| Raggruppare p<br>Nome: Z-4<br>Produtto<br>Gruppis S<br>Versione<br>Numero i<br>Descrizio | Ver categoria<br>KEY P Gateway<br>re: Seneca S.R.L.<br>Jave Profinet IO<br>SW =01LD 1000, HW = 1<br>modello: Z+KEY P<br>one: Z+KEY P Gateway modu                                              | are tutte le versioni (;                              | olo per utenti avanzati) [          | Visualizza versioni   | obsolete      |
| Raggruppare p<br>Nome: Z-4<br>Produtto<br>Gruppis S<br>Versione<br>Numero I<br>Descrizio | Visualizz<br>KEY P Gateway<br>re: Seneca S.R.L.<br>Jave Profinet IO<br>: SW =0ULD 1000, HW = 1<br>modello: Z-KEY P<br>one: Z-KEY P Gateway modu                                                | are tutte le versioni (;                              | olo per utenti avanzati) [          | Visualizza versioni   | obsolete      |
| Raggruppare p<br>Nome: Z-4<br>Produtto<br>Gruppi: S<br>Versione<br>Numero I<br>Descrizio | Visualizz<br>KEY-P Gateway<br>re: Seneca S.R.L.<br>lave Profinet IO<br>: SW=BUILD 1000, HW=1<br>modello: Z-KEY-P<br>nne: Z-KEY-P Gateway modu                                                  | are tutte le versioni (;<br>le                        | olo per utenti avanzati) [          | Visualizza versioni   | obsolete      |
| Raggruppare p<br>Nome: Z-4<br>Produtto<br>Gruppi: S<br>Versione<br>Numero I<br>Descrizio | Ver categoria Visualizz<br>KEY-P Gateway<br>vere: Seneca S.R.L.<br>lave Profinet IO<br>2: SW =BUILD 1000, HW = 1<br>modello: Z-KEY-P<br>one: Z-KEY-P Gateway modu<br>el dispositivo selezionat | are tutte le versioni (;<br>le<br>o come ultimo "figl | olo per utenti avanzati) [<br>o" di | Visualizza versioni   | obsolete      |
| Raggruppare p<br>Nome: Z-4<br>Produtto<br>Gruppi: S<br>Versione<br>Numero I<br>Descrizio | Ver categoria ☐ Visualizz<br>KEY-P Gateway<br>re: Seneca S.R.L.<br>lave Profinet IO<br>: SW =BUILD 1000, HW = 1<br>modello: Z+KEY-P<br>me: Z+KEY-P Gateway modu<br>el dispositivo selezionat   | are tutte le versioni (;<br>le<br>o come ultimo "figi | olo per utenti avanzati) [<br>o" di | Visualizza versioni   | obsolete      |

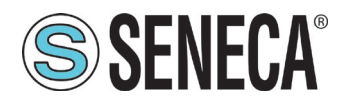

Click on the Z-KEY-P device and configure the ip address:

| ositivi                                                                                                    | * # X | Z_KEY_P_Gateway X                                                                           |                                                                                                    |
|----------------------------------------------------------------------------------------------------|-------|---------------------------------------------------------------------------------------------|----------------------------------------------------------------------------------------------------|
| THE VERT P     Device (CODEST'S Control for Respering PR 9.)     Device (CODEST'S Control for Respering PR 9.)     Device (CODEST'S Control for Respering PR 9.)     Device (CODEST'S Control for Respective PR 9.)     Device (CODEST'S Control for Respective PR 9.)     Device (Control for Respective PR 9.)     Device (Control for Respectine PR 9.)     Device (Control for Respectine PR 9.)     Device (C |       | Cenerale<br>Options<br>Log<br>PNIO mapping I/O<br>PNIO IEC objects<br>Stato<br>Informazione | Nome Stazione Z-KEY-P<br>Station status<br>Parameto IP<br>Indirizzo IP<br>Sectore di<br>Gateway<br>predefinito<br>Communication<br>Send clock (ms)<br>Rapporto diliduzione 4 VLAN ID<br>Classe RT RC Closs 1 (Legacy) V<br>Classe RT RC Closs 1 (Legacy) V<br>Face<br>Classe RT RC Closs 1 (Legacy) V<br>Parametri Valore Tipo dati Valori consentiti Descrizione |

Now insert the configuration (10 bytes of reading for the Z-10-D-IN and 10 bytes of writing for the Z-10-D-OUT):

Right click on Z-KEY-P and select "Add device":

| Dispositivi                                                                                                    | • | <b>д х</b>                                                                                                    |  |
|----------------------------------------------------------------------------------------------------|---|----------------------------------------------------------------------------------------------------|--|
| Image: Second Second |   |                                                                                                    |  |
| ↓       (1/2) Z/KCY P. Gateway _ 1 (2/KEY P Gateway)         ↓       SoftMotion General Axis Pool         ↓       I/C         ↓       SPI         ↓       GPIOs A/B (GPIOs A/B)         ↓       Onewire         ↓       Camera device         ↓ <vuoto></vuoto>                                                                                                    |   | Taglia<br>Copia<br>Incolla<br>Elimina<br>Refactoring<br>Proprietà<br>Aggiungi oggetto<br>Aggiungi cartella                                                                                                    |  |
|                                                                                                    | ſ | Aggiungi dispositivo<br>Inserisci dispositivo<br>Disattiva dispositivo<br>Aggiorna dispositivo<br>Modifica oggetto<br>Modifica oggetto con<br>Modifica mapping I/O<br>Importa i mapping dal file csv<br>Esporta i mapping nel file csv |  |

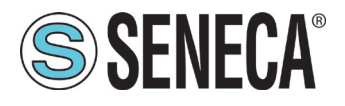

#### Add the 10 read bytes and the 10 write bytes:

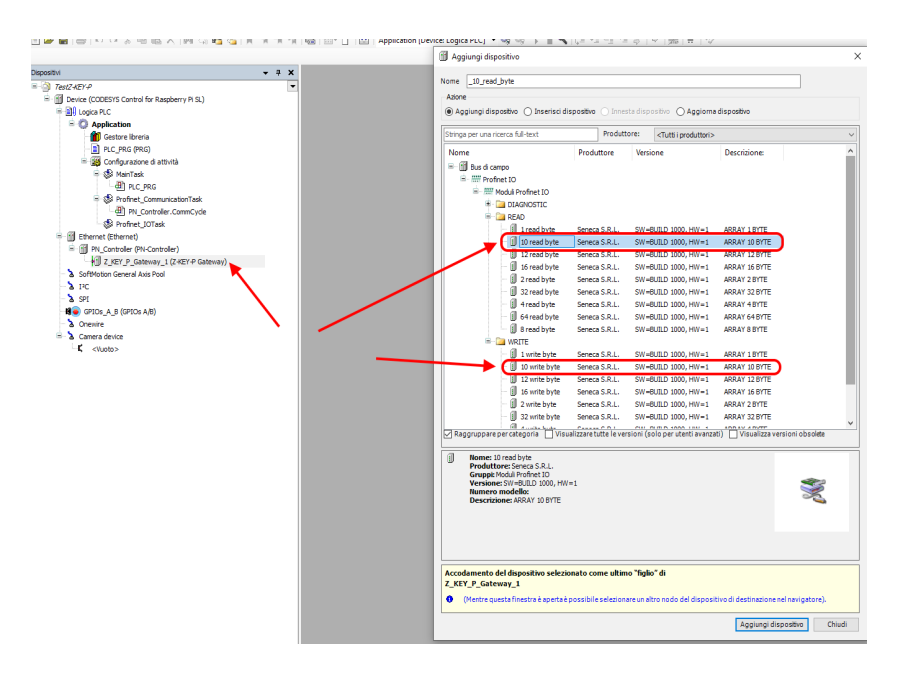

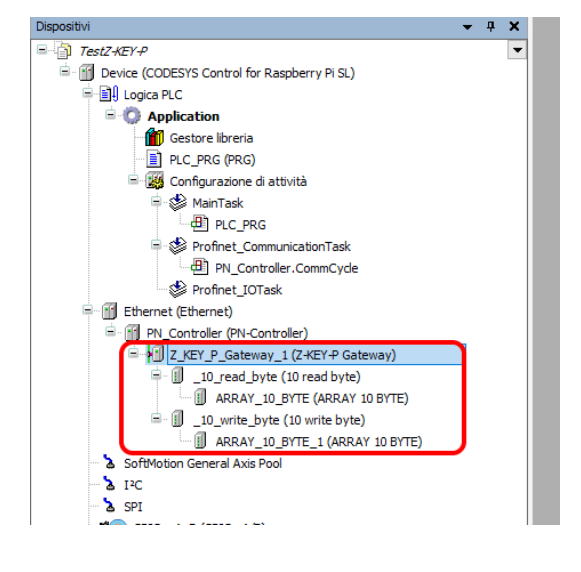

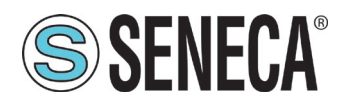

Die

Z-KEY-P

The PLC (Raspberry-pi) is quite slow and not real time, consequently it cannot manage the profinet at maximum speed so we modify the values by setting safety parameters:

|                                                                                                    | (m                                                                                                    |                                                                |
|----------------------------------------------------------------------------------------------------|----------------------------------------------------------------------------------------------------|----------------------------------------------------------------|
| ostvi 🗸 e 🗙                                                                                                    | PN_Controller   Z_KE                                                                                                    | (_P_Gateway_1 X ) Device     ARRAY_10_BYTE     ARRAY_10_BYTE_1 |
| Brocket/*     Brocket/*     Brocket/* | General Dig Colorest<br>Options<br>Log<br>PhilD mapping I/O<br>PhilD mapping I/O<br>PhilD Recognes<br>Skrie<br>Diformatione | Non-Ration [2076]                                              |

Check that everything is correct by compiling and running the PLC.

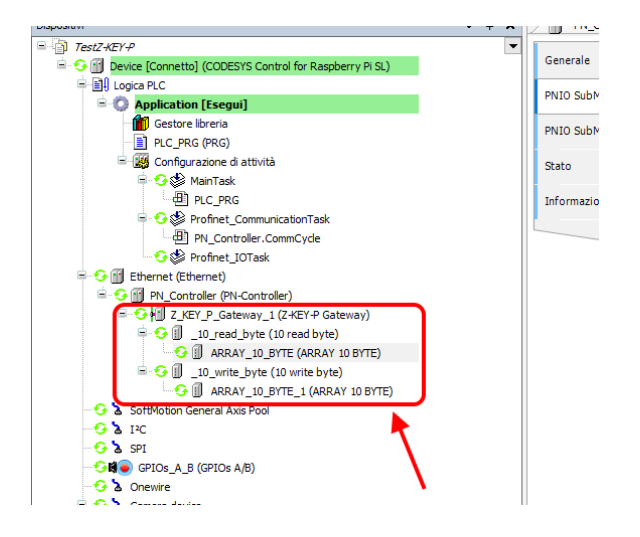

Now see how it is possible to read and write the Modbus IO from IO Profinet.

To write and read the status of the IO you have to insert a few code lines under PRG.

In the program, read the inputs from the %IB3 address to the %IB12 address as it is obtained from here:

| evice [Connetto] (CODESYS Control for Raspherry Pi SL) | Generale                   | Find      |         | Filter Visualizza tutti |               | - 4                    |  |
|--------------------------------------------------------|----------------------------|-----------|---------|-------------------------|---------------|------------------------|--|
| ogica PLC                                              |                            | Variabile | Mapping | Canale                  | Indirizzo     | Tipo                   |  |
| Application [Esegui]                                   | PNIO SubModule mapping I/O | B- 10     |         | 10 read byte            | 96783         | APPAY ID 91 OF BYTE    |  |
| 📲 Gestore libreria                                     | PNIO SubModule IEC Objects | B- 10     |         | 10 read byte[0]         | PAIR3         | BYTE                   |  |
| PLC_PRG (PRG)                                          | The businesses of the      | B 10      |         | 10 read byte[1]         | 96784         | BYTE                   |  |
| 🗏 🧱 Configurazione di attività                         | Stato                      | · · · ·   |         | 10 read byte[2]         | <b>MATERS</b> | BYTE                   |  |
| 🖷 😏 🍪 MainTask                                         |                            | B 10      |         | 10 read byte[3]         | 36786         | BYTE                   |  |
| DLC_PRG                                                | Informazione               | B 10      |         | 10 read byte[d]         | 96187         | BYTE                   |  |
| 😑 😏 🕵 Profinet_CommunicationTask                       |                            |           |         | 10 read byte[5]         | BGTBB         | BYTE                   |  |
| PN_Controller.CommCycle                                |                            | . No. 10  |         | 10 read byte[6]         | RCTRO         | BYTE                   |  |
| - 😏 🍪 Profinet_IOTask                                  |                            |           |         | 10 read byte[7]         | 861810        | BYTE                   |  |
| Ethernet (Ethernet)                                    |                            |           |         | 10 read byte[7]         | 967011        | BYTE                   |  |
| PN_Controller (PN-Controller)                          |                            | 1.4       |         | 10 read byte[0]         | 067912        | DVTE                   |  |
| Z KEY P Gateway 1 (Z-KEY-P Gateway)                    |                            |           |         | Torreso Dyte[9]         | 9(1912        | Enumeration of PVTE    |  |
| C  C  C  C  C  C  C  C  C  C  C  C  C                  |                            |           |         | 100373                  | 1015          | Littline addit of DTTL |  |
| California Canada Avia Daal                            |                            |           |         |                         |               |                        |  |
| or choice in the real was poor                         |                            |           |         |                         |               |                        |  |

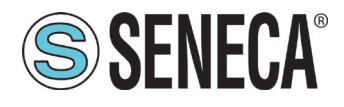

And write in the address from %QB0 to %QB9 as it is obtained from here:

| -                                                                                                    | # X PN_Controller             | EY_P_Gateway_1               | Device A | RRAY_10_BYTE     |           | (_10_BYTE_1 × 🗍 _10. |  |
|----------------------------------------------------------------------------------------------------|-------------------------------|------------------------------|----------|------------------|-----------|----------------------|--|
| stZ-KEY-P                                                                                                    | <ul> <li>Canazala</li> </ul>  | Find Filter Visualizes tutti |          |                  |           |                      |  |
| Device [Connetto] (CODESYS Control for Raspberry Pi SL)                                                                                                    | Generale                      |                              |          |                  |           |                      |  |
| Logica PLC                                                                                                    | PNIO SubModule mapping I/O    | Variabile                    | Mapping  | Canale           | Indirizzo | Tipo                 |  |
| 🖹 🚫 Application [Esegui]                                                                                                    | Finite SubFieldure mapping ye | B- 🐪                         |          | 10 write byte    | %QB0      | ARRAY [09] OF BYTE   |  |
| - 🎁 Gestore libreria                                                                                                    | PNIQ SubModule IEC Objects    | ÷.                           |          | 10 write byte[0] | %QB0      | BYTE                 |  |
| PLC_PRG (PRG)                                                                                                    |                               | 8-59                         |          | 10 write byte[1] | %OB1      | BYTE                 |  |
| 🖻 🧱 Configurazione di attività                                                                                                    | Stato                         | 6-5                          |          | 10 write byte[2] | %OB2      | BYTE                 |  |
| 🖻 😏 🈂 MainTask                                                                                                    |                               | 8-50                         |          | 10 write byte[3] | %QB3      | BYTE                 |  |
| -@1 PLC_PRG                                                                                                    | Informazione                  | B- 🍫                         |          | 10 write byte[4] | %QB4      | BYTE                 |  |
| 🖶 😏 🎲 Profinet_CommunicationTask                                                                                                    |                               | 8-59                         |          | 10 write byte[5] | %OB5      | BYTE                 |  |
| PN_Controller.CommCyde                                                                                                    |                               | 6-5                          |          | 10 write byte[6] | %086      | BYTE                 |  |
| - 😏 🍪 Profinet_IOTask                                                                                                    |                               | 8-10                         |          | 10 write byte[7] | %QB7      | BYTE                 |  |
| 🕞 🔟 Ethernet (Ethernet)                                                                                                    |                               | B- 🍫                         |          | 10 write byte[8] | %QB8      | BYTE                 |  |
| PN_Controller (PN-Controller)                                                                                                    |                               | B-50                         |          | 10 write byte[9] | %089      | BYTE                 |  |
| 🖹 😏 🗐 Z_KEY_P_Gateway_1 (Z-KEY-P Gateway)                                                                                                    |                               | - <b>N</b>                   |          | Outputs CS       | %IB14     | Enumeration of BYTE  |  |
| C II _ 0_read_phyte (10 read byte)     C II _ ARRAY_10_97TE (ARRAY 10 BYTE)     C II _ ARRAY_10_97TE (ARRAY 10 BYTE)     C II _ ARRAY_10_97TE (ARRAY 10 BYTE)     Softwoon General Ars Pool     Softwoon General Ars Pool     Softwoon General Ars Pool |                               |                              |          |                  |           |                      |  |

Declare an 8-bit variable (Byte) for each of the 10 inputs and a bit variable (Byte) for each of the 10 outputs. In the program, instead, read the inputs from% IB3 to% IB12 and write the outputs from% QB0 to% QB9:

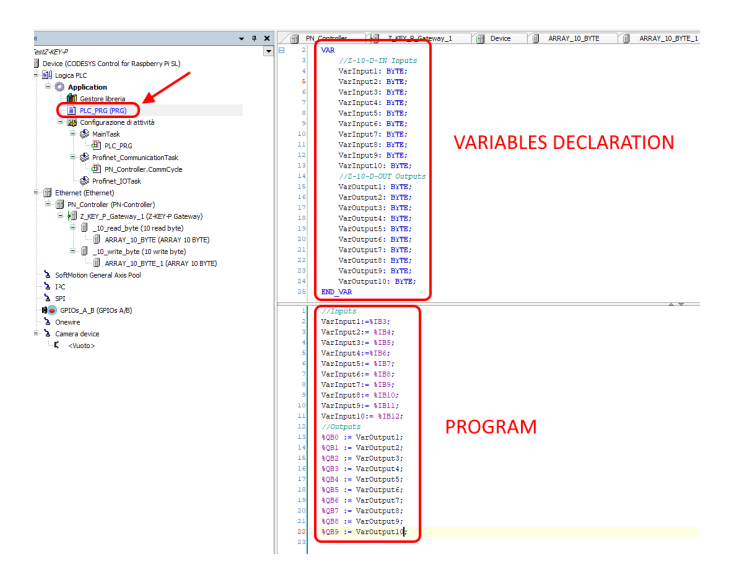

Go into login and start.

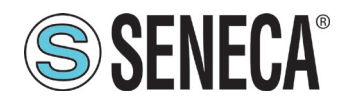

The value of the inputs/outputs can be read here:

| ositivi                                                                                                    | <b>-</b> 7 × | PN_Controller                                                                                                    | Z_KEY_P_Gateway_1              | Device | ARRAY_10_BYTE | ARRAY_1                                                                                                    | 0_BYTE_1                                     |                  | 10_re     |
|----------------------------------------------------------------------------------------------------|--------------|----------------------------------------------------------------------------------------------------|--------------------------------|--------|---------------|----------------------------------------------------------------------------------------------------|----------------------------------------------|------------------|-----------|
| TestZ-KEY-P                                                                                                    | -            | Device.Applicatio                                                                                                    | on.PLC_PRG                     |        |               |                                                                                                    |                                              |                  |           |
| Text-MP-P         COIL       Brack Efformating (COCDETS Control for Sacyberry R 9.)         COIL       Brack Efformating (COCDETS Control for Sacyberry R 9.)         COIL       Control (COCDET)         Control (Control (CocDET)       Control (Control (CocDET)         COIL       Control (Control (CocDET)         Control (Control (Control |              | Device Applicatio<br>Expressione<br>Varinput1<br>Varinput2<br>Varinput3<br>Varinput4<br>Varinput4<br>Varinput5<br>Varinput5 | MIL PIG                        |        |               | Tipo dati<br>svite<br>svite<br>svite<br>svite<br>svite<br>svite<br>svite<br>svite<br>svite<br>svite<br>svite<br>svite<br>svite<br>svite<br>svite<br>svite<br>svite<br>svite<br>svite<br>svite | Valore 0 0 0 0 0 0 0 0 0 0 0 0 0 0 0 0 0 0 0 | Valore preparato | Indirizzo |
|                                                                                                    |              | VarOutputs<br>VarOutput9<br>VarOutput10                                                                                                    | ut60:= %1800;<br>ut70:= %1800; |        |               | BYTE<br>BYTE<br>BYTE                                                                                                    | 0                                            |                  | J         |

while to write the outputs you just need to set the value in the bytes in the "prepared value" column. For example, set all the outputs to 1, then confirm on Debug  $\rightarrow$  Write values:

| e In linea | Det      | ug Tools Finestre Guida Autom           | ation Server   | _       |                                                                                                    |               |        |                  |           |
|------------|----------|-----------------------------------------|----------------|---------|----------------------------------------------------------------------------------------------------|---------------|--------|------------------|-----------|
| 🎽 i 📕 🐄    | ►        | Start                                   | F5             | 1 CS CS | (10 minute 2 minute 2 | * [號] 글 [ 7/2 |        |                  |           |
|            | 1        | Stop                                    | MAIUSC+F8      |         |                                                                                                    |               |        |                  |           |
|            |          | Ciclo singolo                           | CTRL+F5        | Device  | ARRAY 10 BYTE                                                                                                    | ARRAY 10      | BYTE 1 | 10 write byte    | I 10 read |
|            | 10       | Nuovo punto di interruzione             |                |         |                                                                                                    |               |        | 2                |           |
| y Pi SL)   | 5        | Modifica punto di interruzione          |                |         |                                                                                                    | Tipo dati     | Valore | Valore preparato | Indirizzo |
|            |          | Imposta/Rimuovi punto di interruzione   | F9             | 1       |                                                                                                    | BYTE          | 0      |                  |           |
|            | •        | Disattiva punto di interruzione         |                |         |                                                                                                    | BYTE          | 0      |                  |           |
|            | •        | Attiva punto di interruzione            |                |         |                                                                                                    | BYTE          | 0      |                  |           |
|            | CH.      | Esequi istruzione/routine               | E10            |         |                                                                                                    | BYTE          | 0      |                  |           |
|            | 4-<br>G= | Esegui istrutione                       | E0             |         |                                                                                                    | BYTE          | 0      |                  |           |
|            | a        | Esci de internice e (nortine            | MAULICC: E10   | L       |                                                                                                    | BYTE          | 0      |                  |           |
|            |          | Esci da Istruzione/routine              | MAIOSC+PI0     |         |                                                                                                    | BYTE          | 0      |                  |           |
|            | *=       | Esegui fino a cursore                   |                | -       |                                                                                                    | BYTE          | 0      | _ <b>/</b>       |           |
|            | \$       | Definire l'istruzione seguente          |                |         |                                                                                                    | BYTE          | 0      |                  |           |
|            | ф        | Visualizza istruzione seguente          |                |         |                                                                                                    | BYTE          | 0      |                  |           |
|            | 0        | Carity instant                          | CTRL 1 F7      |         |                                                                                                    | DITE          | 0      | 1                |           |
| sy)        |          | Scrivi valori                           | CIRL+F7        |         |                                                                                                    | DTIC DVTE     | 0      | -                |           |
|            |          | Forza valori                            | F/ 🕨           |         |                                                                                                    | BYTE          | 0      | 1                |           |
| IYTE)      |          | Annulla la forzatura per tutti i valori | ALT+F7         |         |                                                                                                    | BYTE          | 0      | 1                |           |
|            | r        | Commuta modalità controllo di flusso    |                |         |                                                                                                    | BYTE          | 0      | 1                |           |
| 0 BYTE)    |          | Core Dump                               | •              |         |                                                                                                    | BYTE          | 0      | 1                |           |
|            |          |                                         |                |         |                                                                                                    | BYTE          | 0      | 1                |           |
|            |          | Modalita Visualizza                     | •              |         |                                                                                                    | BYTE          | 0      | 1                |           |
|            |          | Ø VarOutput10                           |                |         |                                                                                                    | BYTE          | 0      | 1                |           |
|            |          | 7 VarInput6 0                           | := %TB8 0 :    |         |                                                                                                    | A 1           | 7      |                  |           |
|            |          | 8 VarInput7 0                           | := %IB9 0 ;    |         |                                                                                                    |               |        |                  |           |
|            |          | 9 💿 VarInput8 0                         | := %IB10 0;    |         |                                                                                                    |               |        |                  |           |
|            |          | 10  VarInput9 0                         | := %IB11 0 ;   |         |                                                                                                    |               |        |                  |           |
|            |          | 11  VarInput10                          | ) := %IB12 0;  |         |                                                                                                    |               |        |                  |           |
|            |          | 12 //Outputs                            |                |         |                                                                                                    |               |        |                  |           |
|            |          | 13 • \$QB0 0 :=                         | VarOutput1 0 < |         |                                                                                                    |               |        |                  |           |

And then with "Write values" all the outputs of the Z-10-D-OUT are activated.

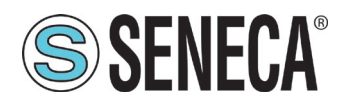

#### Z-KEY-P

#### 10. MODBUS DIAGNOSTICS

The diagnostics management takes the timeout or exceptions to the Modbus requests of the tags into account. Z-KEY-P will introduce the OK status (0x35) or the FAIL status (0x15) in the "data status" field of the Profinet packets if at least one tag is in FAIL status.

There are also specific Bytes to obtain the status of the Modbus communication from Profinet so that the PLC can possibly perform some specific operations in case of fail.

If at least one ModBUS tag is in fail the "Global diagnostic" byte goes to 1, if all the tags are read correctly the byte goes to 0.

|          |          | 📲 Vista topologica 🚽 🛍 Vista di rete                     | Vi:    | sta dispo | sitivi      |    |                             |                       |                   |        | Opzioni                             |
|----------|----------|----------------------------------------------------------|--------|-----------|-------------|----|-----------------------------|-----------------------|-------------------|--------|-------------------------------------|
| <b>1</b> | Vista ge | enerale dispositivi                                      |        |           |             | \$ | 11 <sup>22</sup> 19 10 91 1 | 76 🛷 ° 🕫 n            |                   |        |                                     |
|          | <b>*</b> | Modulo                                                   | Telaio | Posto     | Indirizzo I | i  | Nome                        | Indirizzo             | Formato visualizz | Valore | ✓ Catalogo                          |
| ^        |          | Z-KEY-P                                                  | 0      | 0         |             | 1  | "IN1"                       | %IB1                  | Esadecimale       | 16#00  | <trova></trova>                     |
|          |          | PN-IO                                                    | 0      | 0 X1      |             | 2  | "IN2"                       | %IB2                  | Esadecimale       | 16#00  |                                     |
|          | <b>_</b> | <ul> <li>10 read byte 1</li> </ul>                       | 0      | 1         | 110         | 3  | "IN3"                       | %IB3                  | Esadecimale       | 16#01  | Filtro Profilo: <lutti></lutti>     |
|          |          | ARRAY 10 BYTE                                            | 0      | 11        | 110         | 4  | "IN4"                       | %IB4                  | Esadecimale       | 16#00  | ▼ III Modulo                        |
|          |          | <ul> <li>10 write byte 1</li> </ul>                      | 0      | 2         |             | 5  | "IN5"                       | %IB5                  | Esadecimale       | 16#00  |                                     |
|          |          | ARRAY 10 BYTE                                            | 0      | 21        |             | 6  | "IN6"                       | %IB6                  | Esadecimale       | 16#09  | 18 taos diagnostic status read byte |
|          |          | global diagnostic read byte 1                            | 0      | -         |             | 7  | "IN6"                       | 9/18/C                | coodecimale       | 10#00  | global diagnostic read byte         |
|          | 1        | ARRAY 1 BYTE                                             | 0      | 3.1       | 11          | 8  | 1197                        | %IB7                  | Esadecimale       | 16#00  | ▶ 🛄 READ                            |
|          |          | 8 tags diagnostic status read byte 1                     | 0      | 4         | 12          | 9  | "IN8"                       | %IB8                  | Esadecimale       | 16#00  | ▶ Li WRITE                          |
|          | 1        | ARRAY 1 BYTE                                             | 0      | 4.1       | 12          | 10 | "IN9"                       | %IB9                  | Esadecimale       | 16#00  | Modulo di intestazione              |
|          |          | <ul> <li>8 tags diagnostic status read byte 2</li> </ul> | 0      | 5         | 13          | 11 | "IN10"                      | %IB10                 | Esadecimale       | 16#00  | Im Sottomoduli                      |
| =        | 1        | ARRAY 1 BYTE                                             | 0      | 5.1       | 13          | 12 | "OUT1"                      | %QB1                  | Esadecimale       | 16#00  |                                     |
|          |          | <ul> <li>8 tags diagnostic status read byte 3</li> </ul> | 0      | 6         | 14          | 13 | "OUT2"                      | %QB2                  | Esadecimale       | 16#00  |                                     |
|          | 1        | APPAY 1 BYTE                                             | 0      | 61        | 14          | 14 | "OUT3"                      | %QB3                  | Esadecimale       | 16#00  |                                     |
|          |          |                                                          | 0      | 7         | · ]         | 15 | "OUT4"                      | %QB4                  | Esadecimale       | 16#00  |                                     |
| Ξ.       | _        |                                                          | 0      | 9         |             | 16 | "OUT5"                      | %QB5                  | Esadecimale       | 16#00  |                                     |
| si i     | 4        |                                                          | 0      | 9         |             | 17 | "OUT6"                      | %QB6                  | Esadecimale       | 16#00  |                                     |
| <u>5</u> |          |                                                          | 0      | 10        |             | 18 | "OUT7"                      | %QB7                  | Esadecimale       | 16#00  |                                     |
| 3        | >        |                                                          | 0      | 10        |             | 19 | "OUT8"                      | %QB8                  | Esadecimale       | 16#00  |                                     |
| - Ki     |          |                                                          | 0      | 12        |             | 20 | "OUT9"                      | %QB9                  | Esadecimale       | 16#00  |                                     |
|          |          |                                                          | 0      | 12        |             | 21 | "OUT10"                     | %QB10                 | Esadecimale       | 16#00  |                                     |
|          |          |                                                          | 0      | 14        |             | 22 | "GENERAL"                   | %IB11                 | Esadecimale       | 16#00  |                                     |
|          |          |                                                          | 0      | 14        |             | 23 | "TAG1-8"                    | %IB12                 | Esadecimale 💌     | 16#00  |                                     |
|          |          |                                                          | 0      | 15        |             | 24 | "TAG9-15"                   | %IB13                 | Esadecimale       | 16#F0  |                                     |
|          |          |                                                          | 0      | 16        |             | 25 | "TAG16-20"                  | %IB14                 | Esadecimale       | 16#FF  | ✓ Informazione                      |
| ~        |          |                                                          | 0      | 17        |             | 26 |                             | <agglungi></agglungi> |                   |        | Dispositivo:                        |
|          |          |                                                          | 0      | 18        |             |    |                             |                       |                   |        | Dispositivo.                        |
|          |          |                                                          | 0      | 19        |             |    |                             |                       | 1                 |        | DP-NORM                             |
|          |          |                                                          | 0      | 20        |             |    |                             |                       |                   |        |                                     |
|          |          |                                                          |        |           |             |    |                             |                       | <b>\</b>          |        |                                     |

It is also possible to obtain the status of the individual tags using the "8 tags Diagnostic read byte" bytes. Each bit represents the status of a tag, where the first byte represents the first 8 tags, the second the other 8 etc.

If the bit is: 0 -> TAG OK 1 -> TAG FAIL

Having a maximum of 20 Slots available, it is not possible to obtain the diagnostics of each single tag on all 500.

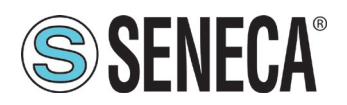

#### 11. RESETTING THE DEVICE TO ITS FACTORY CONFIGURATION

The factory configuration removes all configured tags and resets all parameters to default.

To reset the device to the factory configuration it is necessary to follow the procedure below:

- 1) Remove power from the device
- 2) Set all DIP switches to ON
- 3) Power up the device and wait at least 10 seconds
- 4) Remove power from the device
- 5) Set all DIP switches to OFF
- 6) At the next restart the device will have loaded the factory configuration

#### 12. EXCEL TEMPLATE

In the case of entering many variables, it is convenient to use the excel template downloadable from the Seneca website in the Z-KEY-P section.

It is possible to insert the tags and then export them to the device's webserver.

| A      | CCESS FROM MODBU    | JS SERIAL OR TCP/IP                                                  | TARGET MODBUS CONFIGURATION    |                            |                           |                                                                                     |                                      |             |                | Export CGI<br>file                                                                                                    |
|--------|---------------------|----------------------------------------------------------------------|--------------------------------|----------------------------|---------------------------|-------------------------------------------------------------------------------------|--------------------------------------|-------------|----------------|----------------------------------------------------------------------------------------------------|
| TAG NR | GATEWAY TAG<br>NAME | GATEWAY MODBUS<br>REGISTER ADDRESS<br>1ST REGISTER -> ENTER 1<br>ETC | TARGET MODBUS<br>REGISTER TYPE | TARGET MODBUS DATA<br>TYPE | TARGET<br>CONNECTED<br>TO | TARGET MODBUS START<br>REGISTER<br>(1ST HOLDING -> ENTER<br>1<br>1ST INPUT-> 1 etc) | TARGET<br>MODBUS<br>SLAVE<br>ADDRESS | WRITE MODE  | WRITE TMO [ms] | Integration of the second second seco |
| 1      | EXAMPLE             | 1                                                                    | HOLDING REGISTER               | 16BIT UNSIGNED             | RS485 #1                  | 1                                                                                   | 1                                    | DATA CHANGE | 500            |                                                                                                    |
| 2      |                     |                                                                      |                                |                            |                           |                                                                                     |                                      |             |                |                                                                                                    |
| 3      |                     |                                                                      |                                |                            |                           |                                                                                     |                                      |             |                |                                                                                                    |
| 4      |                     |                                                                      |                                |                            |                           |                                                                                     |                                      |             |                |                                                                                                    |
| 5      |                     |                                                                      |                                |                            |                           |                                                                                     |                                      |             |                |                                                                                                    |
| 6      |                     |                                                                      |                                |                            |                           |                                                                                     |                                      |             |                |                                                                                                    |
| 7      |                     |                                                                      |                                |                            |                           |                                                                                     |                                      |             |                |                                                                                                    |

#### 13. MODBUS TCP-IP SERVER AND MODBUS PASS-THROUGH

By querying Z-KEY-P and R-KEY-LT-P through port 502 at slave address 254, it responds with the values of the tags in real-time.

By querying Z-KEY-P and R-KEY-LT-P via port 502 at the slave address from 1 to 253, the device converts Modbus TCP-IP requests into Modbus RTU (Pass-Through mode)

Address 255 is reserved for device configuration.